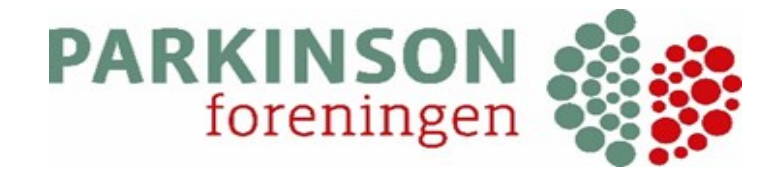

# MANUAL TIL KREDSADGANG TIL MEDLEMSSYSTEMET.

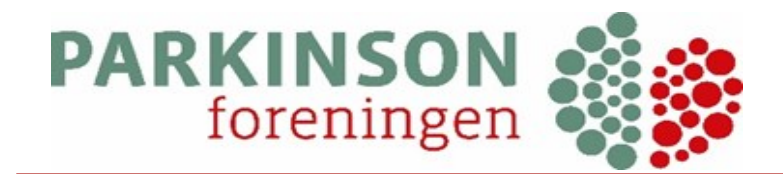

### INDHOLDSFORTEGNELSE

- Side 2 Indholdsfortegnelse
- Side 3 Log på Collect
- Side 4-7 Stamkort/Kartotekskort
- Side 8-10 Send mail til et enkelt medlem
- Side 11-12 Forsendelseslog
- Side 13-15 Vedhæft fil til mail
- Side 16 Relationer
- Side 17 Grupper
- Side 18 Fastaftale
- Side 19-21 Søgning
- Side 22 Dashboard
- Side 23-26 Trækning af diverse lister
- Side 27-28 Send e-mail til alle medlemmer i kredsen
- Side 29-30 Forklaring på ikoner

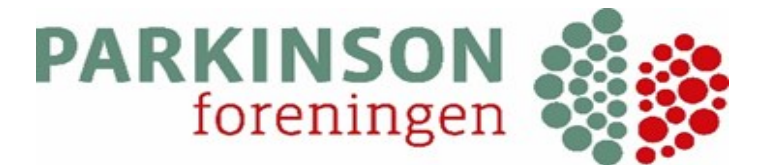

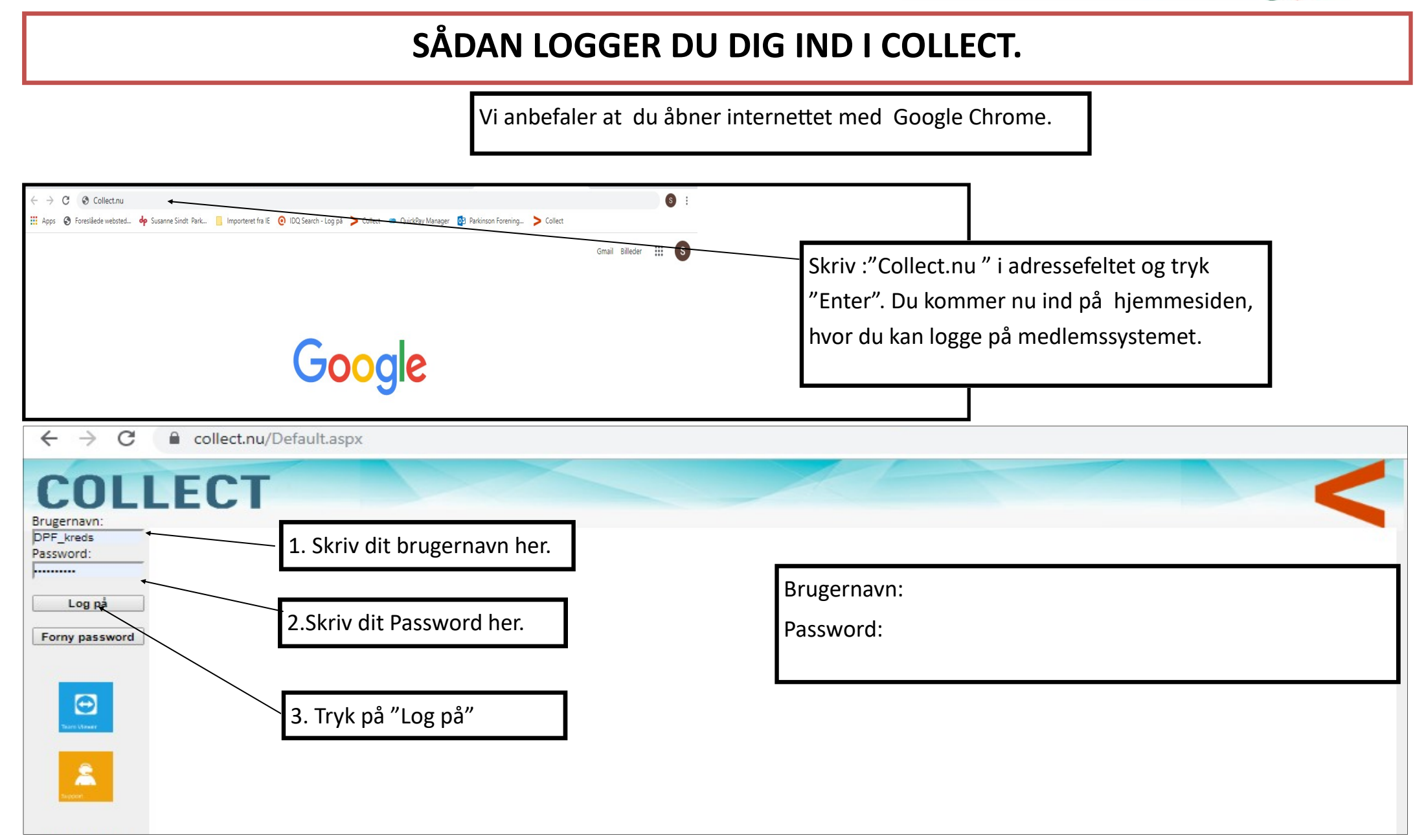

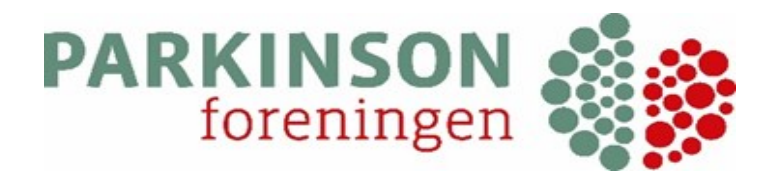

### KARTOTEKSKORT/STAMKORT

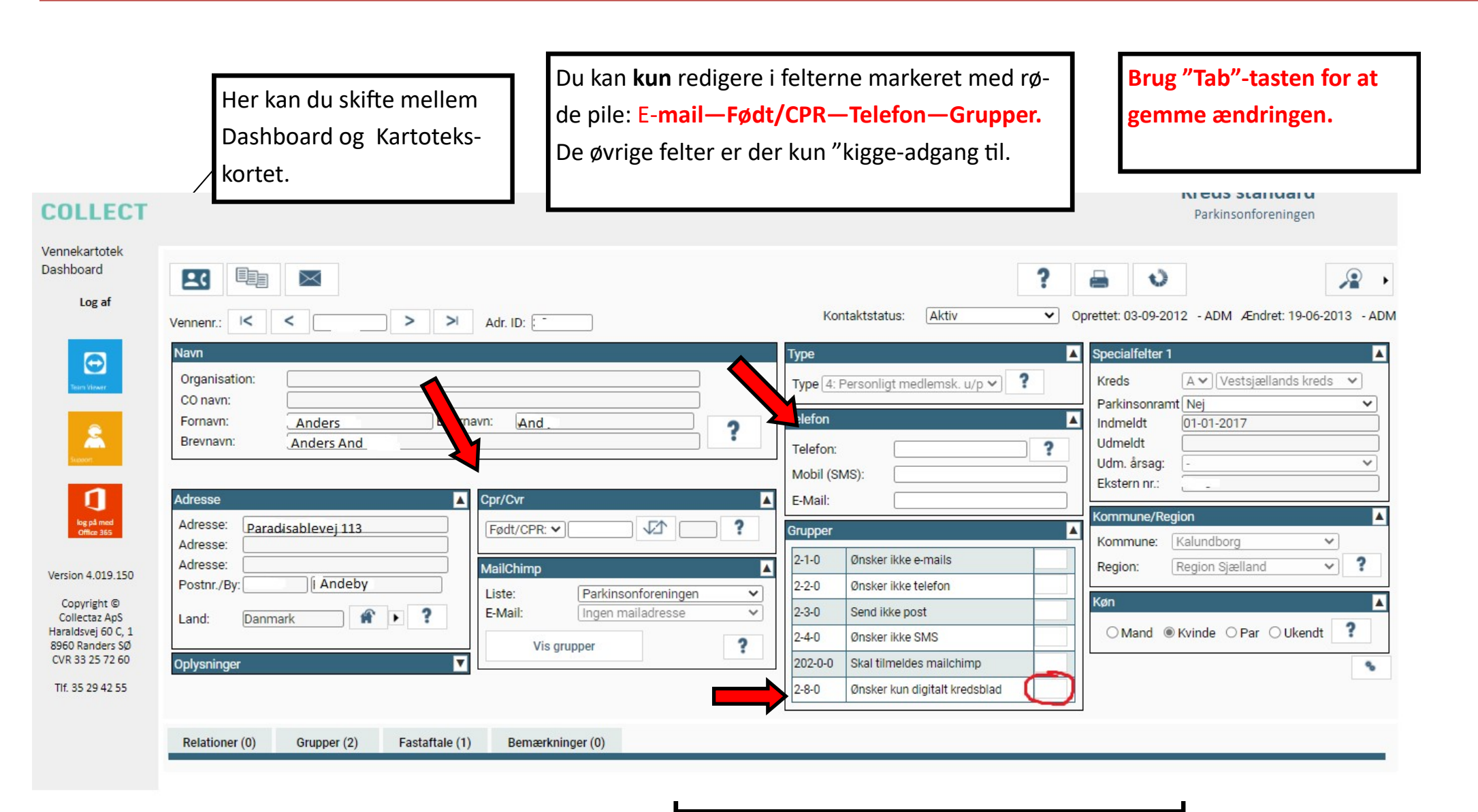

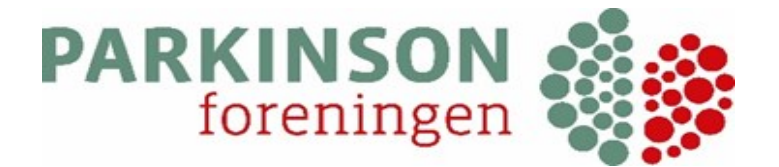

### **KARTOTEKSKORT/STAMKORT** fortsat

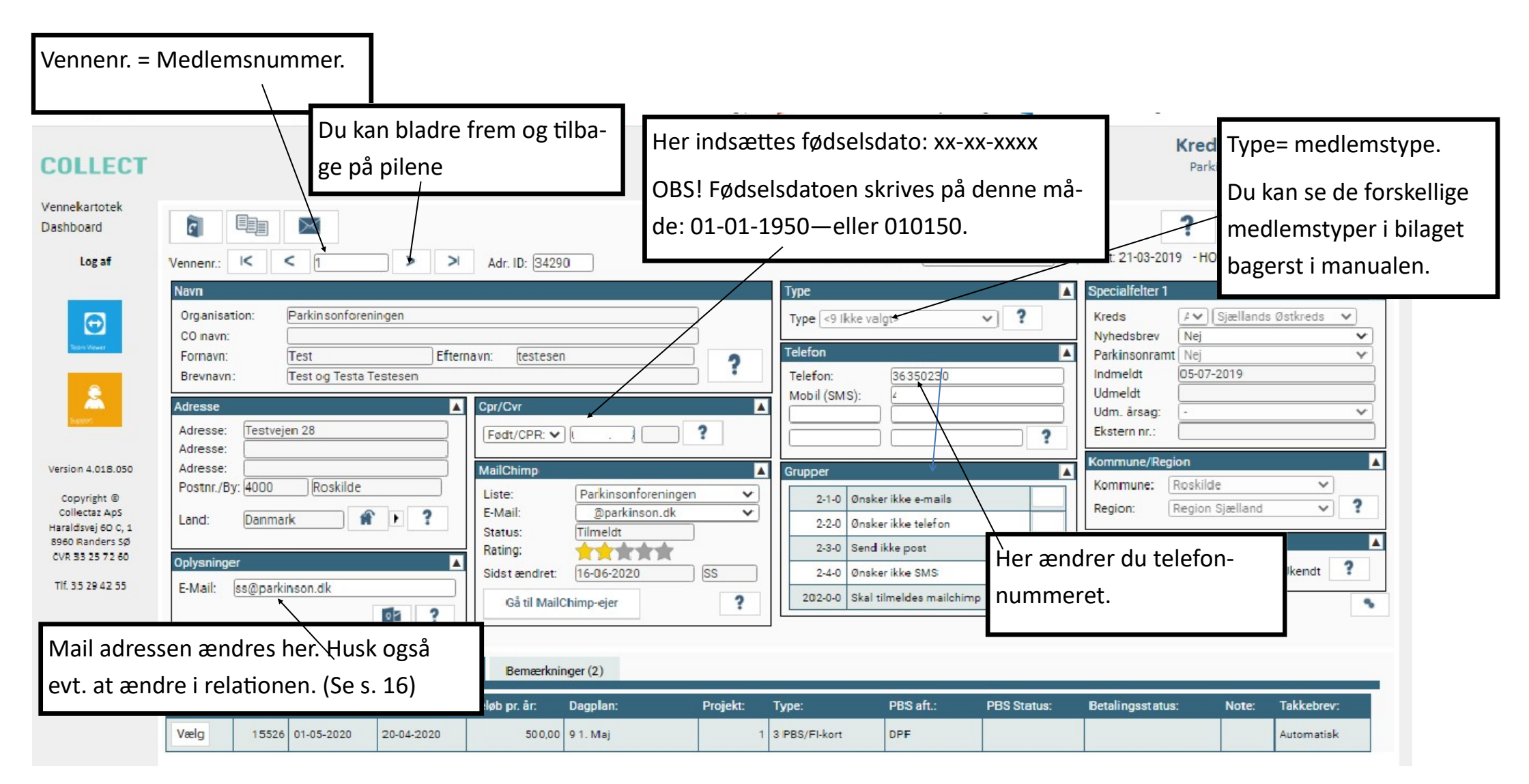

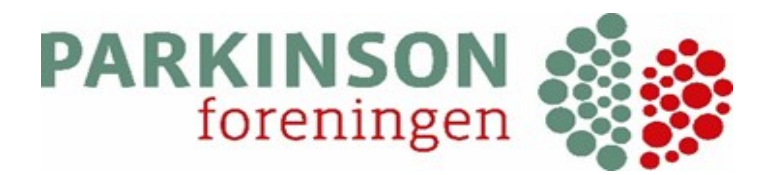

### KARTOTEKSKORT/STAMKORT—Mailchimp/nyhedsbrev

| 826 D                                                                                                    | 1.1                                                                                                    |                                       |                |                                                                                                    | 15 16                                                                                                    |                                          | 100                                                                                                 |                                             |                               |
|----------------------------------------------------------------------------------------------------|----------------------------------------------------------------------------------------------------|---------------------------------------|----------------|----------------------------------------------------------------------------------------------------|----------------------------------------------------------------------------------------------------|------------------------------------------|----------------------------------------------------------------------------------------------------|---------------------------------------------|-------------------------------|
| COLLECT                                                                                                    |                                                                                                    |                                       |                |                                                                                                    |                                                                                                    |                                          | Kre                                                                                                 | ds stand<br>kinsonforen                     | lard<br>ingen                 |
| Vennekartotek<br>Dashboard                                                                                                    |                                                                                                    |                                       |                |                                                                                                    |                                                                                                    |                                          | ?                                                                                                   |                                             | U 🔉                           |
| Log af                                                                                                    |                                                                                                    | > > > > > > > > > > > > > > > > > > > |                | Konta                                                                                                    | ktstatus: Aktiv                                                                                                    | ✓ 0                                      | prettet: 21-03-2019 - H                                                                             | 0- Ændret                                   | :09-06-2020 - SS              |
| Version 4.018.050         Copyright ©         Collectaz ApS         Haraldsvej 60 C, 1         8960 Randers SØ         CVR 33 25 72 60         TIf. 35 29 42 55 | Her kan du se om me<br>mailchimp—dvs mod<br>foreningen.<br>Adresse:<br>Adresse:<br>Adresse:<br>Postnr./By: 4000 Roskilde<br>Land: Danmark r | dlemmet er tilme<br>tager nyhedsbrev  | eldt<br>ve fra | Type       Nå         Type       Type         Telefc       me         Mobi       he         Mobi       2         Telef       2         Telef | r du har indt<br>edlem, som ik<br>eldt mailchim<br>r.<br>Onsker ikke e-mails<br>Onsker ikke telefon<br>Send ikke post<br>Onsker ikke SMS<br>Skal tilmeldes mailchimp | astet en r<br>kke tidlige<br>np, skal du | mailadresse pere har været<br>u sætte "flue<br>Kommune: Roski<br>Region: Regio<br>Køn<br>Mand Kvind | oå et<br>t til-<br>ben"<br>de<br>n Sjælland | stkreds V<br>V<br>V<br>Ukendt |
|                                                                                                    | Relationer (0) Grupper (0)                                                                                                    | Fastattale (1) Bemærkning             | ger (2)        |                                                                                                    | (1) each an 1993                                                                                                    |                                          |                                                                                                    |                                             |                               |
|                                                                                                    | Vælg Nr.: Startdato: Ud                                                                                                    | øbsdato: Beløb pr. år: [              | Dagplan: Proje | kt: Type:                                                                                                    | PBS aft.:                                                                                                    | PBS Status:                              | Betalingsstatus:                                                                                    | Note:                                       | Takkebrev:                    |
|                                                                                                    | Vælg 15526 01-05-2020 20-                                                                                                    | 04-2020 50 0,00 9                     | 9 1. Maj       | 1 3 PBS/FI-kort                                                                                                    | DPF                                                                                                    |                                          |                                                                                                    |                                             | Automatisk                    |

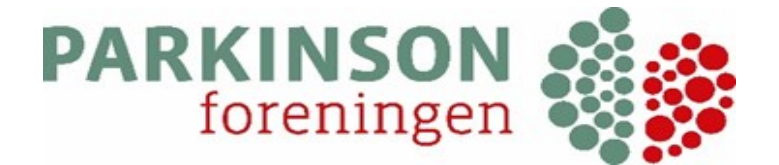

### **KARTOTEKSKORT/STAMKORT** fortsat

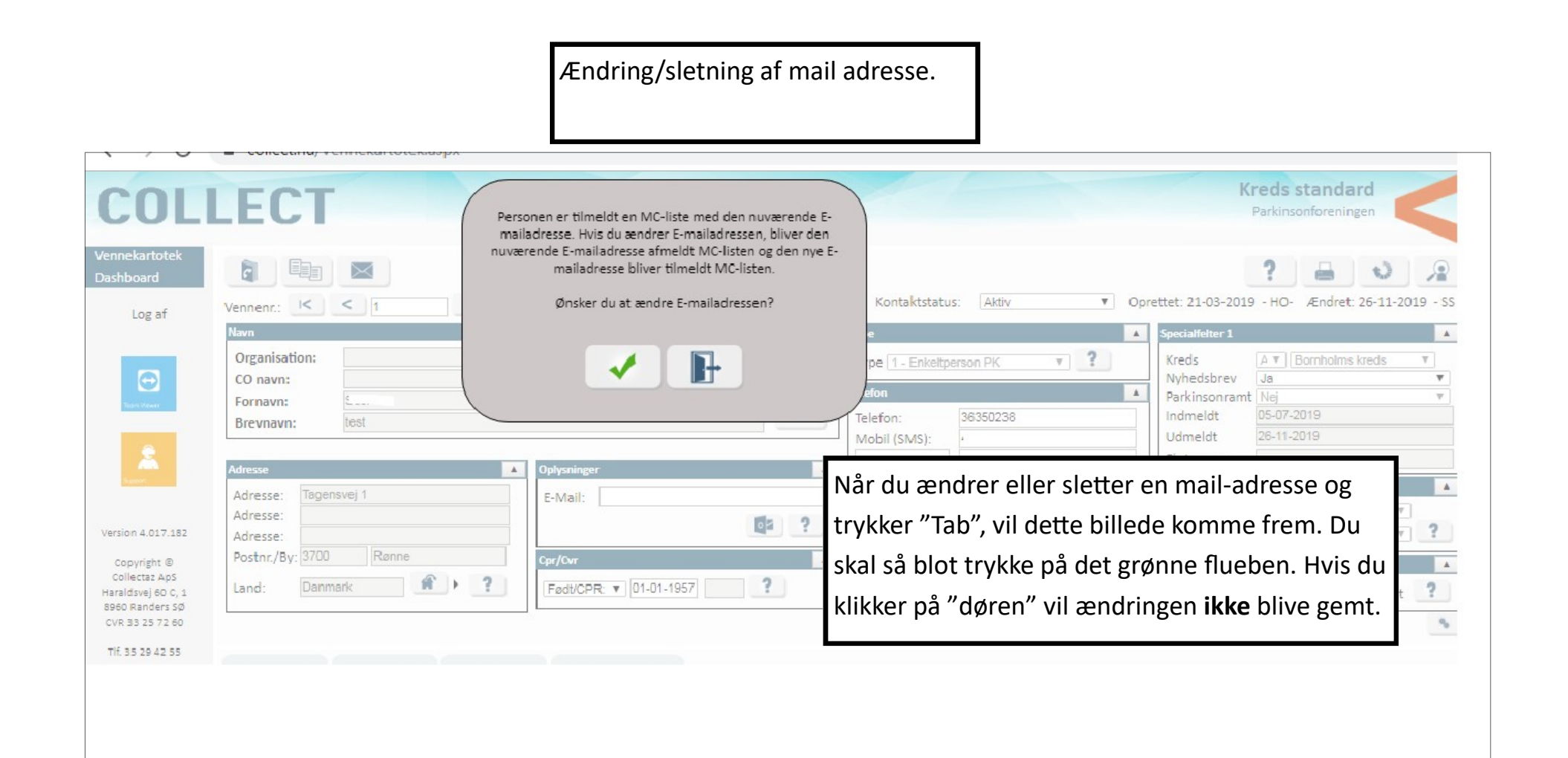

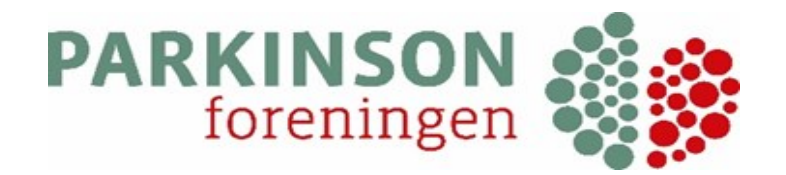

### SEND E-MAIL TIL ET ENKELT MEDLEM FRA STAMKORTET

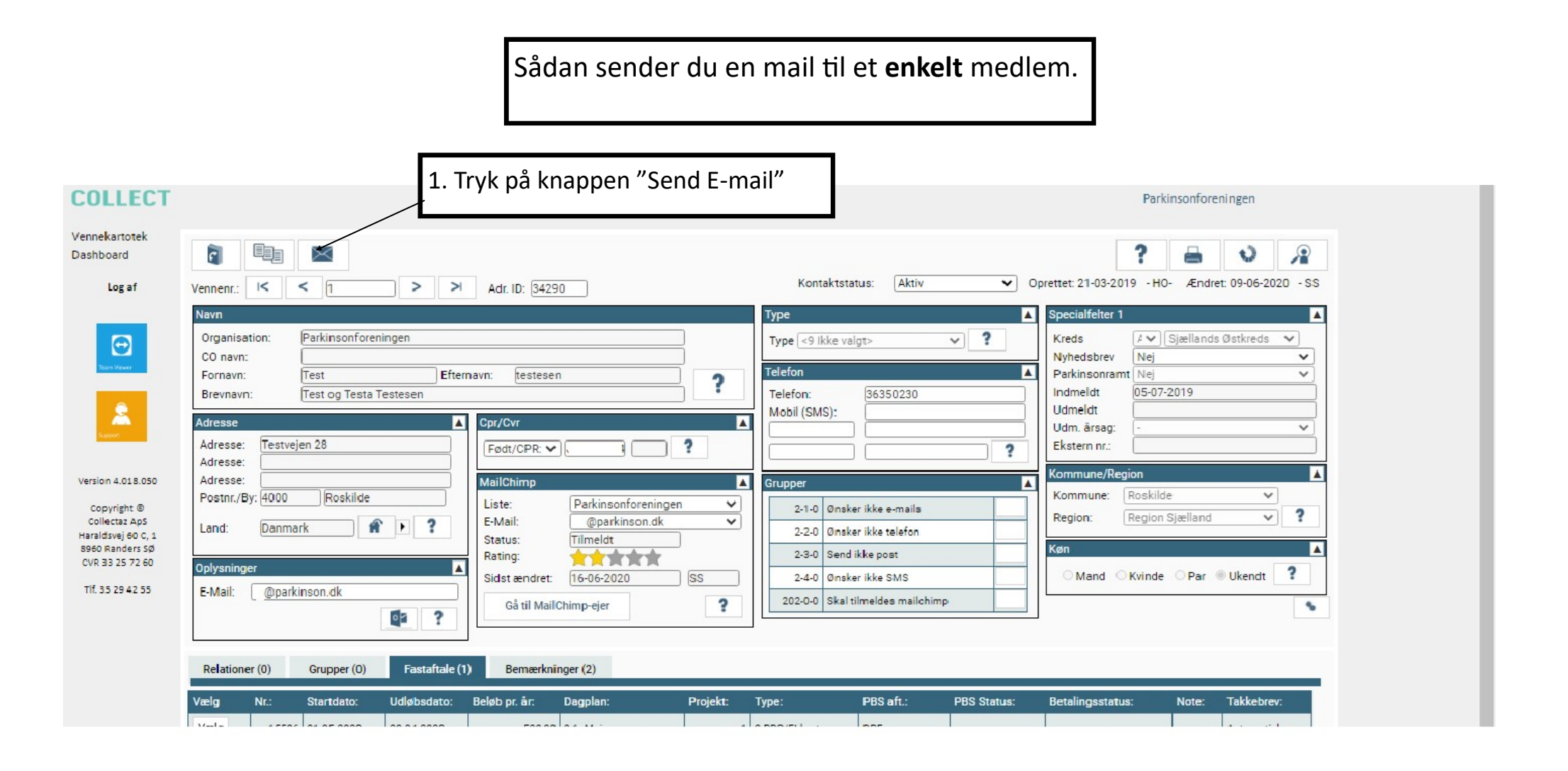

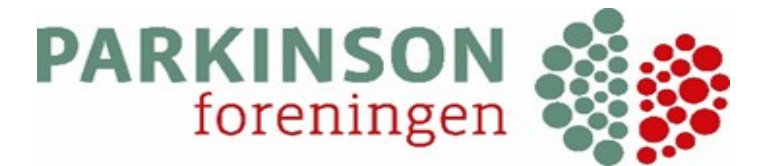

### SEND E-MAIL TIL ET ENKELT MEDLEM—fortsat

| Klik på døren                                                                                                    | for at<br>de siden                                                                                                    | Så kommer dette felt frem.<br>mange du sender til                                                                                                    | Tryk på "tryllestaven" for at se hvordan mailen vil se<br>ud, når du sender den. Tryk på "tryllestaven" igen for<br>at komme til bage til redigering.                                                                                                    |
|----------------------------------------------------------------------------------------------------|----------------------------------------------------------------------------------------------------|----------------------------------------------------------------------------------------------------|----------------------------------------------------------------------------------------------------|
| Vennekartotek<br>Dashboard<br>Log af<br>Cog af<br>Coget<br>Coget<br>Version 4.019.070<br>Copyright ©<br>Collectaz Aps<br>Haraldsvej 60 C, 1<br>8960 Randers SØ<br>CVR 33 25 72 60<br>Tif. 35 29 42 55 | Antal: 1 Prior<br>E-mail skabelon: Kreds - E-mail standard<br>Afsendernavn: Parkinsonforeningen<br>Afs. mail: info@parkinson.dk<br>Retur mail: info@parkinson.dk<br>Tilføj e-mail til bemærkning: Nej | itet: Normal Send mail: 13-08-2021 11:37:24<br>Brug mail:<br>Til mail adr.:<br>Emne:<br>Indsæt felt:<br>Verdana V 12px V Flettefelter V Pr<br>Felterne i parenteserne fylde<br>når du sender mailen.<br>Her skal du skrive din tekst | Drop fil her, eller klik for at browse     Drop fil her, eller klik for at browse     S automatisk ud,     Utomatisk ud,     Utomatisk ud,     Utomatisk ud,     Utomatisk ud,     Utomatisk ud,     Utomatisk ud |
| Susann                                                                                                    | e, nvis den skal ændres.                                                                                                    |                                                                                                    |                                                                                                    |

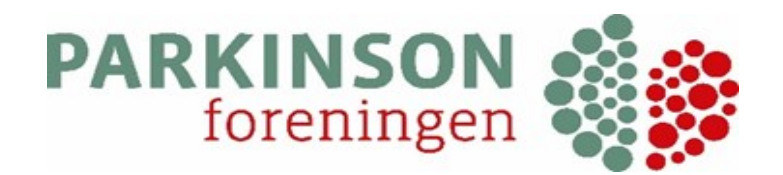

### SEND E-MAIL TIL ET ENKELT MEDLEM—fortsat

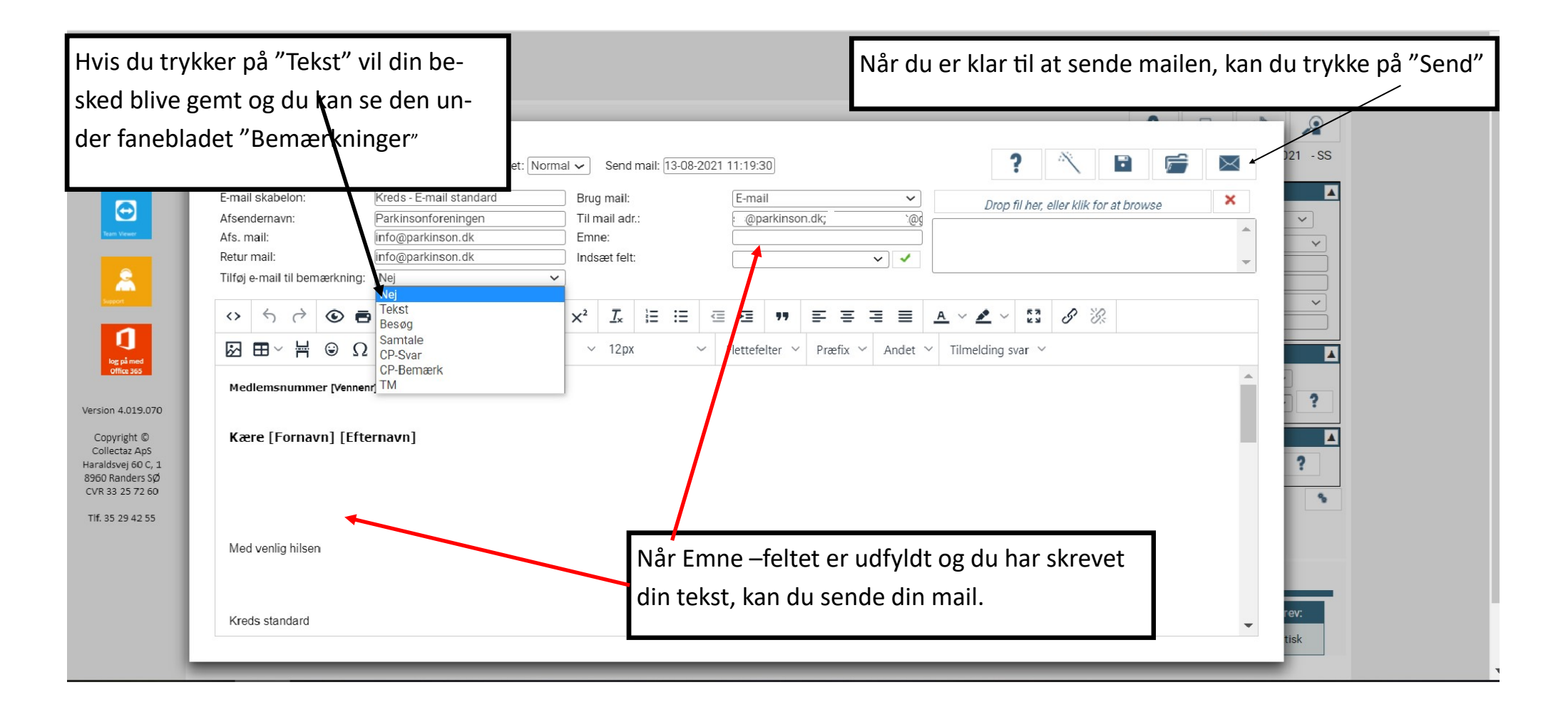

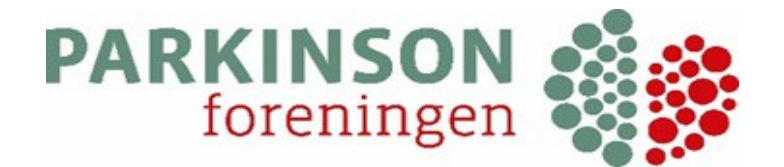

#### FORSENDELSESLOG

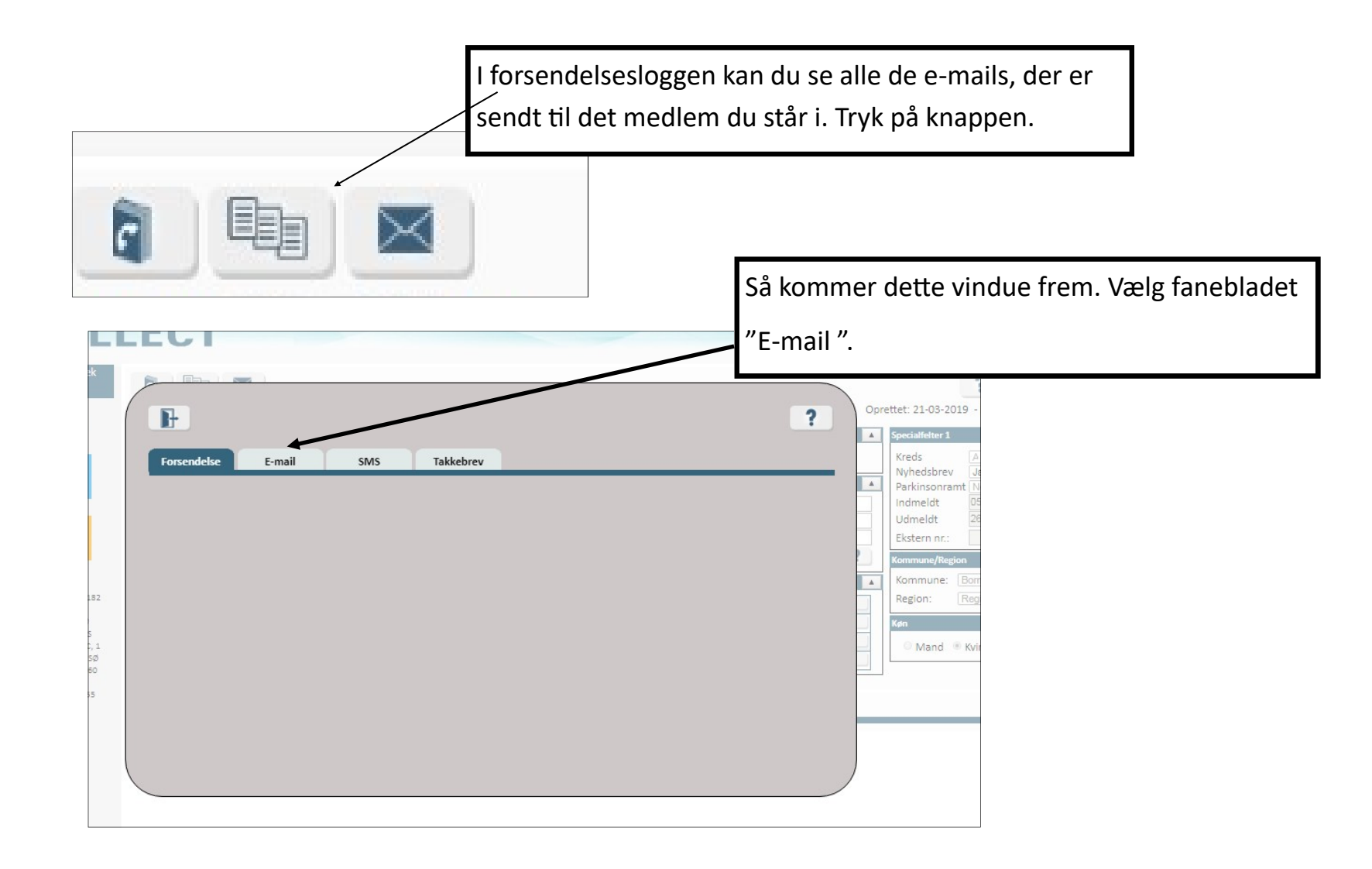

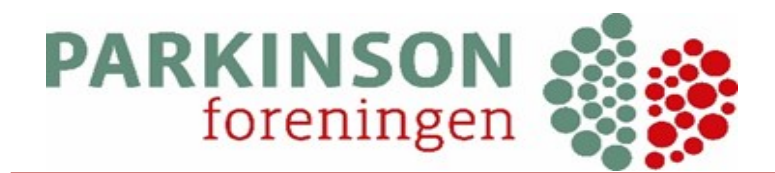

### FORSENDELSESLOG-FORTSAT.

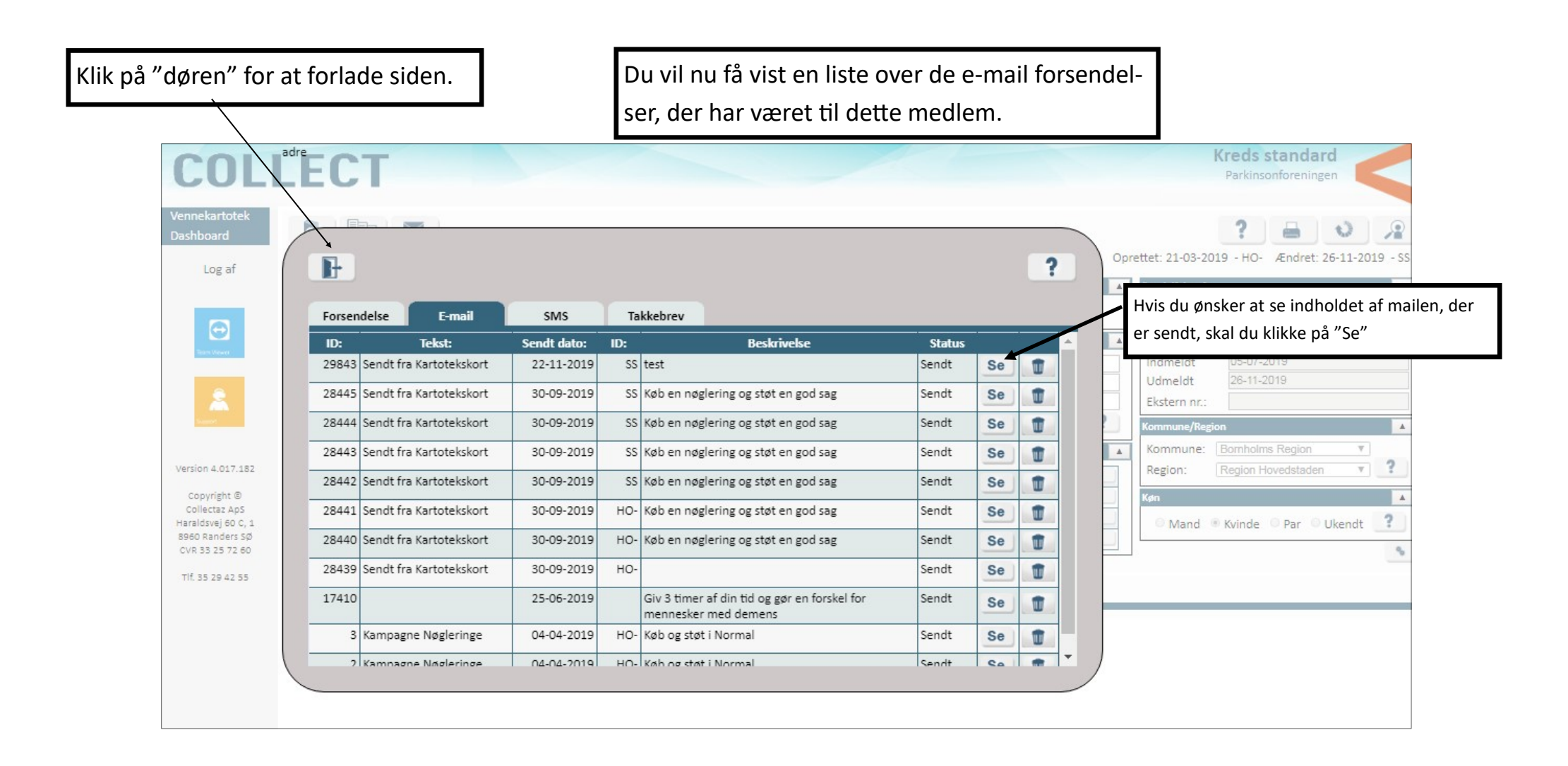

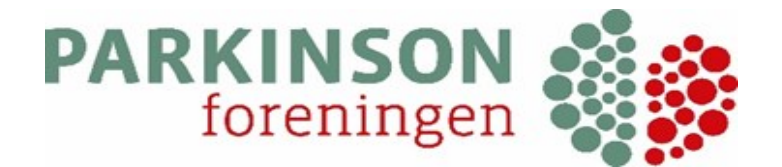

#### **VEDHÆFT FIL TIL MAIL.**

Sådan vedhæfter du en fil til mailen Susanne Sindt COLLECT Parkinsonforeningen V Vennekartotek PDF 2. ,0 Kassekladde Takkebreve -HO- Ændret: 04-08-2020 - SS 7 Resultater Antal: 1 Prioritet: Normal V Send mail: 05-11-2020 14:52:01 B  $\times$ Opsætning Onlinedonationsprojekt: E-mail × Drop fil her, eller klik for at bro Admin istration E-mail standard skabelon: Source kode: Web 1. Tryk her for at vælge den Afsendernavn: Parkinsonforeningen 0.00 Beløb: Log af Afs. mail: info@parkinson.dk 🗆 Flet i emne 🗹 Flet i besked fil som skal vedhæftes. Retur mail: info@parkinson.dk ~ Indset felt: ~ Brug mail: E-mail ~ Ð OCR projekt til indsæt Til mail adr.: @parkinson.dk v ¥ felt: Emne: Tilføj e-mail til bemærkning. Vælg bemærkningstype: Nej ~ メ G 値 値 値 Q い 厚 ♥- B I U ×, × I I = = = + + 17 い b = = = = 🙆 Kilde 🔯 👼 🗈 2  $\square \blacksquare \equiv \boxdot \Omega \odot$ Typografi - Formate... - Skrifttype - Sk... - 🗛 - 🔀 🗐 ? 100 69 82 Medlemsnummer [Vennenr] 1 ? 04-09-1954 log på med Office 365 Kære [Fornavn] [Efternavn] Roskilde ¥ Version 4.018.080 ? Region Sjælland V Copyright @ Med venlig hilsen Collectaz ApS ٩. Haraldsvej 60 C, 1 8960 Randers SØ CVR 33 25 72 60 TIf. 35 29 42 55 ?

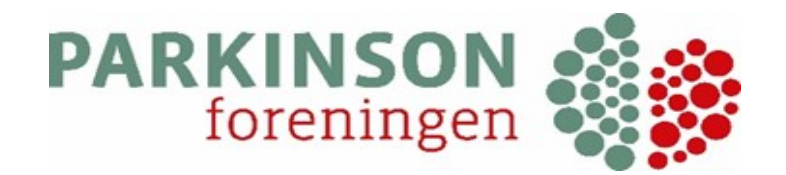

### VEDHÆFT FIL TIL MAIL—fortsat

| $\leftarrow \rightarrow \cdot \uparrow$ $\stackrel{]}{=}$ « Vell | komstbrev > Test v V P s      | øg i Test        |                    | 1. Tryk her og vælg o                 | len fil du ønsker at                  | 9 :      |
|------------------------------------------------------------------|-------------------------------|------------------|--------------------|---------------------------------------|---------------------------------------|----------|
| Organiser • Ny mapp                                              | ie                            | ?                |                    | vedhæfte,                             |                                       | <b>^</b> |
| Denne pc                                                         | Navn                          | Ændringsdato     |                    | /                                     |                                       |          |
| 🗊 3D-objekter                                                    | 💼 Indhold i velkomstpakker    | 25-10-2019 14:05 |                    |                                       | 2                                     |          |
| Nilleder                                                         | $\sim$                        |                  |                    |                                       |                                       |          |
| Dokumenter                                                       |                               |                  | ?                  | i 🖻 🖻 🖂                               | 9 - HO- Ændret: 05-02-2021 - SS       |          |
| 👌 Musik                                                          | 2. Dobbeltklik på             | filen            | Drop fil h         | er eller klik for at browse           | A                                     |          |
| Overførsler                                                      |                               |                  |                    |                                       | N ♥         Bornholms kreds         ♥ |          |
| Skrivebord                                                       |                               |                  | ked                |                                       | Nej ~                                 |          |
| Videoer                                                          |                               |                  |                    |                                       |                                       |          |
| Commondir (\\h                                                   |                               |                  | ~ /                | -                                     |                                       |          |
| ss@parkinson.dl                                                  |                               |                  | e: Nej 🗸           | · · · · · · · · · · · · · · · · · · · |                                       |          |
| ×                                                                | <                             | 3. Så kan du     | use den vedhæftede | e fil her                             | Roskilde V                            |          |
| Filnavn                                                          | x. Alle file                  |                  |                    |                                       | Region Sjælland 🗸 ?                   |          |
|                                                                  | Åbr                           | Annuller         |                    | A                                     |                                       |          |
|                                                                  | 210 1 FUIIIAVII   EILEIIIAVII |                  | 4                  |                                       | Kvinde 🔿 Par 💿 Ukendt 🔹               |          |
| Haraldsvej 60 C, 1<br>8960 Randers SØ                            |                               |                  |                    |                                       | •                                     |          |
| TIF 25 29 42 55                                                  |                               |                  |                    |                                       |                                       |          |
| Med                                                              | d venlig hilsen               |                  |                    |                                       |                                       |          |
| Kree                                                             | ds standard                   |                  |                    | -                                     |                                       |          |
|                                                                  |                               |                  |                    | 4                                     | Note: Takkebrev:                      |          |
|                                                                  |                               |                  |                    |                                       | 00 Automatisk                         |          |

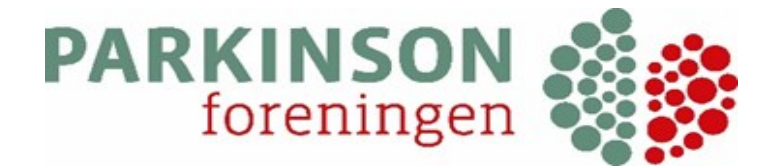

### SLET VEDHÆFTNING

|                                                                                                    |                                                                                                    | Fortryder du en vedhæftning, kan du slette den<br>igen.                                                                                                    |                                                                                                    |  |
|----------------------------------------------------------------------------------------------------|----------------------------------------------------------------------------------------------------|----------------------------------------------------------------------------------------------------|----------------------------------------------------------------------------------------------------|--|
| COLLECT                                                                                                    |                                                                                                    |                                                                                                    | Kreds standard<br>Parkinsonforeningen                                                                                                    |  |
| Vennekartotek<br>Dashboard                                                                                                    |                                                                                                    |                                                                                                    | ? 🔒 👌 🔎                                                                                                    |  |
| Lug al<br>Lug to very<br>Lug to very | Antal:       Prioritet:       Normal         E-mail       Kreds - E-mail s       1. Marker ve         Afsendernavn:       Parkinsonforeningen       Beløb:         Afs. mail:       info@parkinson.dk       Beløb:         Afs. mail:       info@parkinson.dk       Indset fe         Brug mail:       E-mail       Indset fe         Til mail adr.:       £ 3@parkinson.dk       OCR proj         Emne:       felt:       Tilføj e-mail         Imail:       Imail:       Imail:         Imail:       Imail:       Imail:         Imail:       Imail:       Imail:         Imail:       Imail:       Imail:         Imail:       Imail:       Imail:         Imail:       Imail:       Imail:         Imail:       Imail:       Imail:         Imail:       Imail:       Imail:         Imail:       Imail:       Imail:         Imail:       Imail:       Imail:         Imail:       Imail:       Imail:         Imail:       Imail:       Imail:         Imail:       Imail:       Imail:         Imail:       Imail:       Imail:         Imail:       Imail: | Send mail: 05-02-2021 12:17:26   Comparison Image: Comparison of the comparison of the comp | browse   Silet vedhæftet fil Silet vedhæftet fil Silet v |  |
| Version 4.019.026<br>Copyright ©<br>Collectaz ApS<br>Haraldsvej 60 C, 1<br>8960 Randers SØ<br>CVR 33 25 72 60                                                                                                    | Medlemsnummer [Vennenr]<br>Kære [Fornavn] [Efternavn]                                                                                                    |                                                                                                    | Kvinde Par Ukendt                                                                                                    |  |
| HT. 35 29 42 55                                                                                                    | Med venlig hilsen<br>Kreds standard                                                                                                    |                                                                                                    | Note: Takkebrev:<br>00 Automatisk                                                                                                    |  |

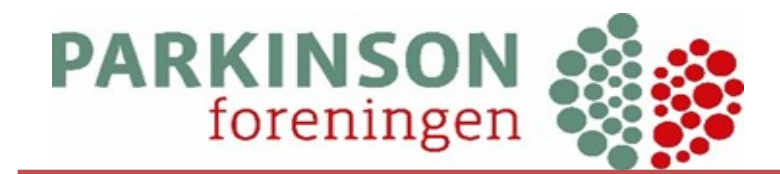

### **RELATIONER.**

| Fanebladet "Relat                                                                                                    | ioner" nederst på siden, viser om der er en relation.                                                                                                    |                                                                                                    |
|----------------------------------------------------------------------------------------------------|----------------------------------------------------------------------------------------------------|----------------------------------------------------------------------------------------------------|
| medlemskaber vil                                                                                                    | der typisk stå (2).                                                                                                    | Kreds standard<br>Parkinsonforeningen                                                                                                    |
| Vennekartotek<br>Dashboard<br>Log af<br>Venne<br>Navn<br>Orga<br>Co r<br>Forr<br>Brev                                                                                                    | Image: Second second second | Kontaktstatus: Aktiv   Vpe   Type   Type   5 - Samlevende/ægtepar u/PI v   Itelefon:   36350230   Mobil (SMS):   Arbejde     Volume     Visite     Visite |
| Adress<br>Adress<br>Adress<br>Adres<br>Adres Adres<br>Adres Adres<br>Adres<br>Adres<br>Adres<br>Adr | see     A     Oplysninger     A       esse:     E-Mail: @parkinson.dk       esse:     Image: Cor/Cor       d:     Danmark     ?                                                                                                    | Hvis der er en relation kan man trykke på<br>"forstørrelsesglasset" og man kommer så ind på<br>relationens "kartotekskort", hvor du kan ændre<br>data på samme måde som hovedkortet.                                                                                                    |
|                                                                                                    | Vennenr.:         Titel:         Organisation:         Fornavn:         Efternavn:         Fødselsdato:         Oprettet dato:         ID:           69409         Ægtefælle         TEST         Test         -         19-03-2019         SS           69410         Ægtefælle         TEST         -         19-03-2019         SS                                                                                                    |                                                                                                    |

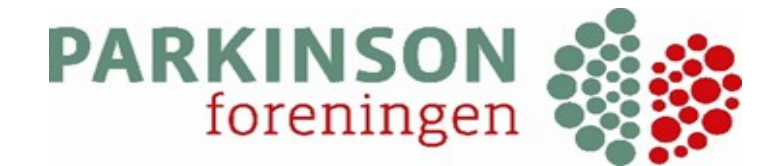

### **GRUPPER.**

| Under fanel<br>medlemme                                                                                       | bladet "Grupper" fremgår det hvilke gruppe<br>t er tilknyttet.                                                                                                    | er                  | Her har I mulighe<br>ikke ønsker at m                                                                                                   | ed for at krydse af, hvis medlemmet<br>odtage f.eks. Post eller mails.                                                           |
|----------------------------------------------------------------------------------------------------|----------------------------------------------------------------------------------------------------|---------------------|----------------------------------------------------------------------------------------------------|----------------------------------------------------------------------------------------------------|
| Vennekartotek<br>Dashboard<br>Log af                                                                          | Vennenr.:         I         I         I         I         Adr. ID: 38126                                                                                                    | ]                   | Kontaktstatus: Aktiv 🗸 0                                                                                                    | Prettet: 21-03-2019 - HO- Ændret: 01-09-2021 - SS                                                                                |
| Teatr Viewer                                                                                                  | Navn       Organisation:     Parkinsonforeningen       CO navn:                                                                                                    | ?                   | Type 5: Parmedlemsk. u/p ? ? ? ? ? ? ? ? ? ? ? ? ? ? ? ? ? ? ?                                                                          | Specialfelter 1       Kreds       N       Fyns kreds       Parkinsonramt       Nej       Indmeldt       05-07-2019       Udmeldt |
| Support                                                                                                    | Adresse     ▲     Cpr/Cvr       Adresse:     Blekinge Boulevard 2     Født/CPR: ▼ ( ⊂       Adresse:     ▲     MailChimp       Postnr./By:     2630     Taastrup                                                                                                    | Parkinsonforeningen | Grupper                                                                                                    | Udm. arsag:       -       ~         Ekstern nr.:                                                                                 |
| Version 4.019.072<br>Copyright ©<br>Collectaz ApS<br>Haraldsvej 60 C, 1<br>8960 Randers SØ<br>CVR 33 25 72 60 | Land:       Danmark       Image: Provide the second second secon | @parkinson.dk:      | 2-2-0     Ønsker ikke telefon       2-3-0     Send ikke post       2-4-0     Ønsker ikke SMS       202-0-0     Skal tilmeldes mailchimp | Køn<br>Mand © Kvinde OPar OUkendt ?                                                                                              |
| Tlf. 35 29 42 55                                                                                              | Relationer (2)       Grupper (2)       Fastaftale (1)       Bemærkninger         Nr.:       Nr.:       Nr.:       Beskrivelse:       Teks                                                                                                    | (7)<br>st: Værdi:   | i: Ja/Nej: Oprettet dato: ID:                                                                                                    |                                                                                                    |
|                                                                                                    | Vælg     2     1     0     Ønsker ikke e-mails       Vælg     2     3     0     Send ikke post                                                                                                    | 0                   | Image: 01-09-2021 12:44:49         KS           Image: 01-09-2021 12:44:58         KS                                                   |                                                                                                    |

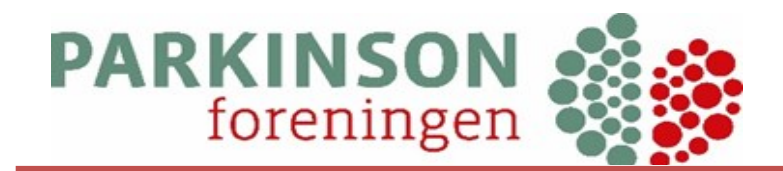

### FASTAFTALE.

Af fastaftalen fremgår om medlemmet er aktivt eller udmeldt. Man kan se indmeldelsesdatoen samt beløbet der bliver opkrævet og hvornår næste opkrævning vil finde sted.

|     | ₽    |            |             |               |               |          |                 |          |               |                       | ?     |            |
|-----|------|------------|-------------|---------------|---------------|----------|-----------------|----------|---------------|-----------------------|-------|------------|
| elg | Nr.: | Startdato: | Udløbsdato: | Beløb pr. år: | Dagplan:      | Projekt: | Туре:           | BS aft.: | Aftalestatus: | Betalingsstatus:      | Note: | Takkebrev: |
| ælg | 3163 | 01-01-2012 | 31-12-3000  | 350,00        | 14 1. Oktober |          | 1 3 PBS/FI-kort | DPF      | Aktiv         | BET 01-10-2020 350,00 |       |            |
|     |      | /          | /           |               |               |          |                 |          |               |                       |       |            |

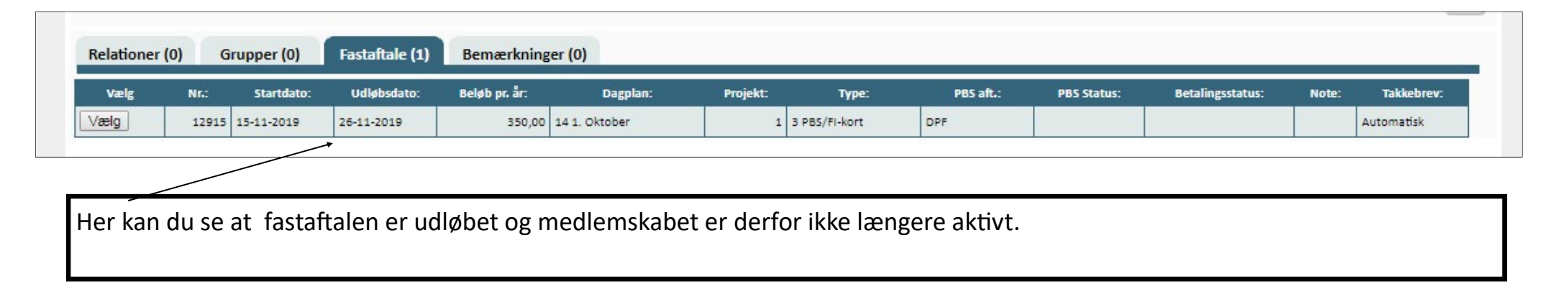

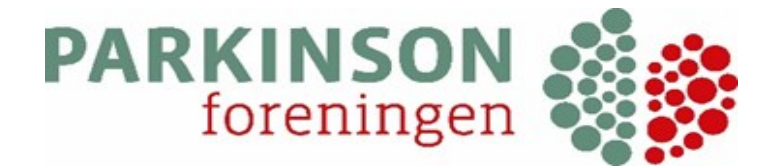

#### Sådan kan du lave en søgning:

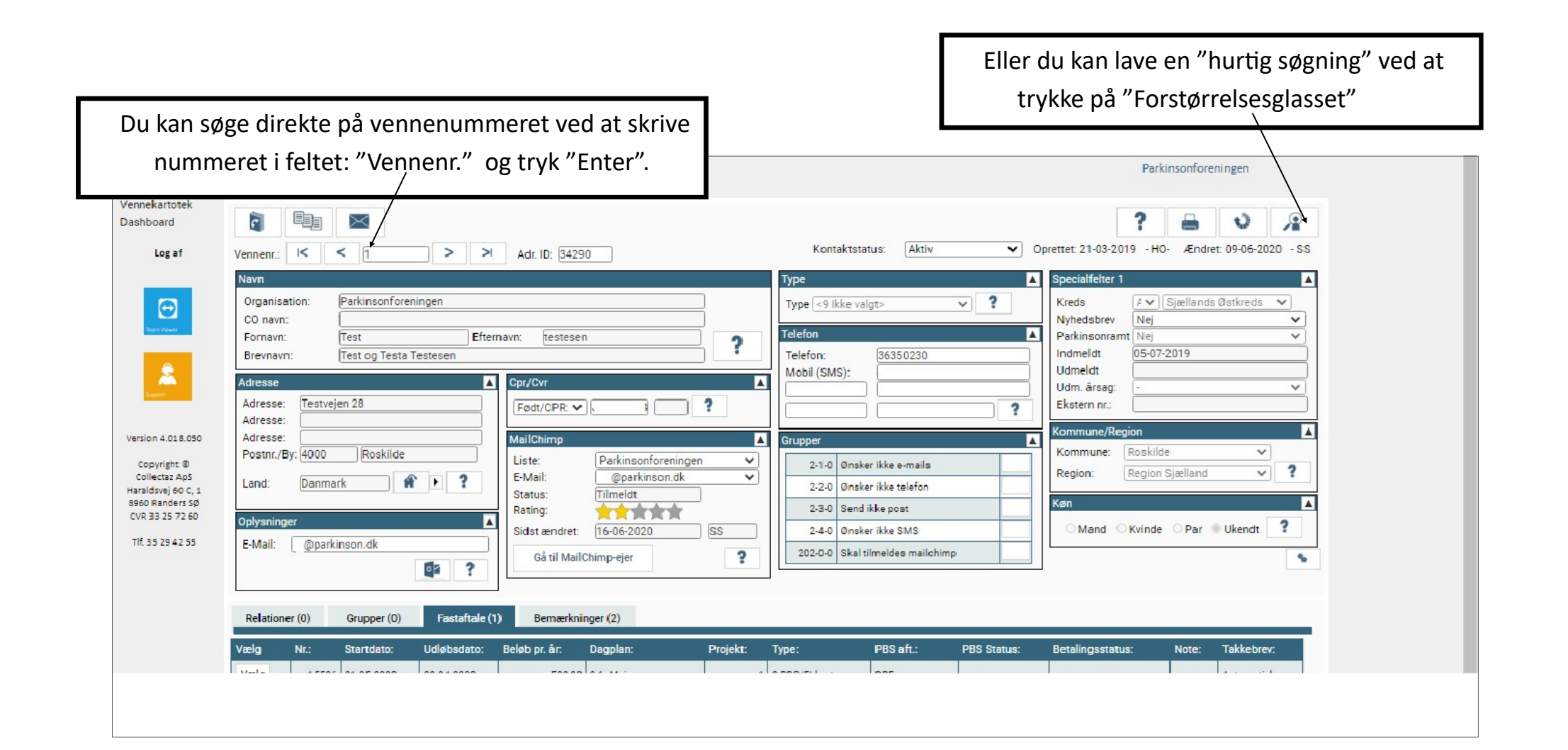

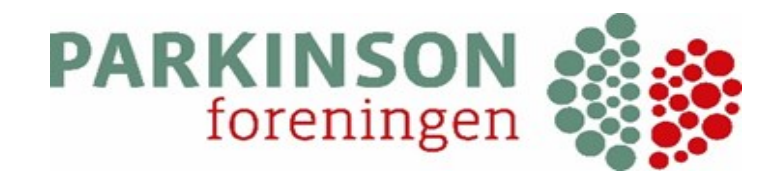

### SØGNING-FORTSAT

|                                   | LEUI                                                                                                    |                         |               |               |                | Parkinsonforeningen |
|-----------------------------------|----------------------------------------------------------------------------------------------------|-------------------------|---------------|---------------|----------------|---------------------|
| nekartotek                        |                                                                                                    |                         |               |               |                | 8 2 0               |
| hboard                            | Hurtig søgning Standard Betaling Grup                                                                                     | open Diverse            | e/Arr Dato/SP | Fase/FS MC /  | Bemærk. Dublet |                     |
| LOB OIL                           | Hjælpeinformation:                                                                                                    |                         |               |               | Slet           |                     |
| Ð                                 | Ved denne søgning kommer alle venner med. Det vil sige også<br>dem der har status: 'Død', 'Ønsker ingen kontakt', 'Ukendt | Vennenn<br>Organisation |               |               | ×××            |                     |
| Team Wewer                        | adresse'.                                                                                                    | Postnr.:                | 0             | •             | ×              |                     |
|                                   | * Jokertegn:                                                                                                    | Efternavn:              | Jensen        |               | ×              |                     |
| Â.                                | Svarer til et vilkårligt antal tegn.<br>Eksempel:                                                                         | Fornavn:                |               |               | ×              |                     |
| Support                           | Søgetekst: An*tte                                                                                                    | Adresse:                |               |               | ×              |                     |
|                                   | Resultat alle der hedder: Anette og Annette                                                                               | P                       |               | -1            | ×              |                     |
| sion 4.017.182                    | _ Underscore:                                                                                                    | by.                     | <alle></alle> | •             | *              |                     |
| Copyright ©                       | Svarer til et enkelt, alfabetisk tegn.                                                                                    | Land:                   | <alle></alle> | •             |                |                     |
| Collectaz ApS<br>raldsvei 60 C. 1 | Søgtekst: Pellersen                                                                                                    | E-mail:                 |               |               | ×              |                     |
| 60 Randers SØ                     | Resultat alle der hedder: Pedersen og Petersen                                                                            | CPR:                    |               | (ddmmåå-cccc) | ×              |                     |
| R 33 25 72 60                     |                                                                                                    | CVR:                    |               |               | ×              |                     |
| f. 3.5 29 4 2 55                  |                                                                                                    |                         |               |               | ×              |                     |
|                                   |                                                                                                    | Alle navne og           |               |               | ×              |                     |
|                                   |                                                                                                    | adresser:               |               |               | *              |                     |
|                                   |                                                                                                    | Alle telefonnr.:        |               |               | <u> </u>       |                     |
|                                   |                                                                                                    |                         | Q             |               |                |                     |

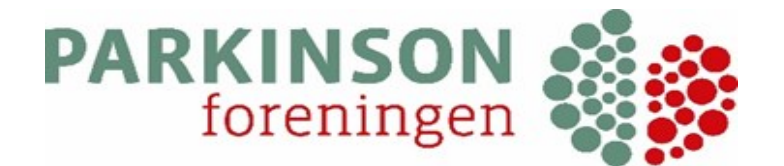

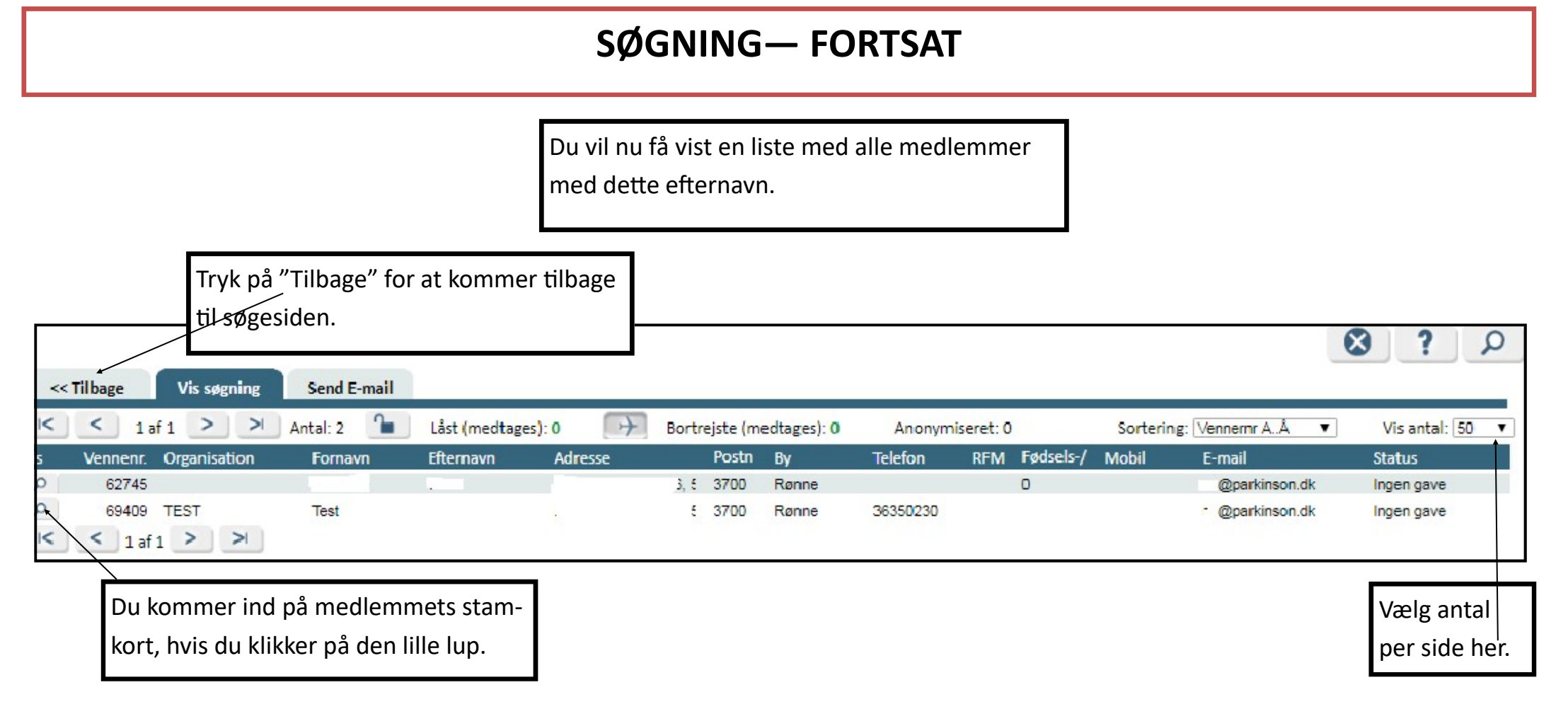

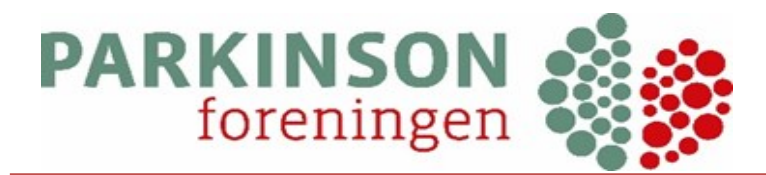

### DASHBOARD/OPSLAGSTAVLE

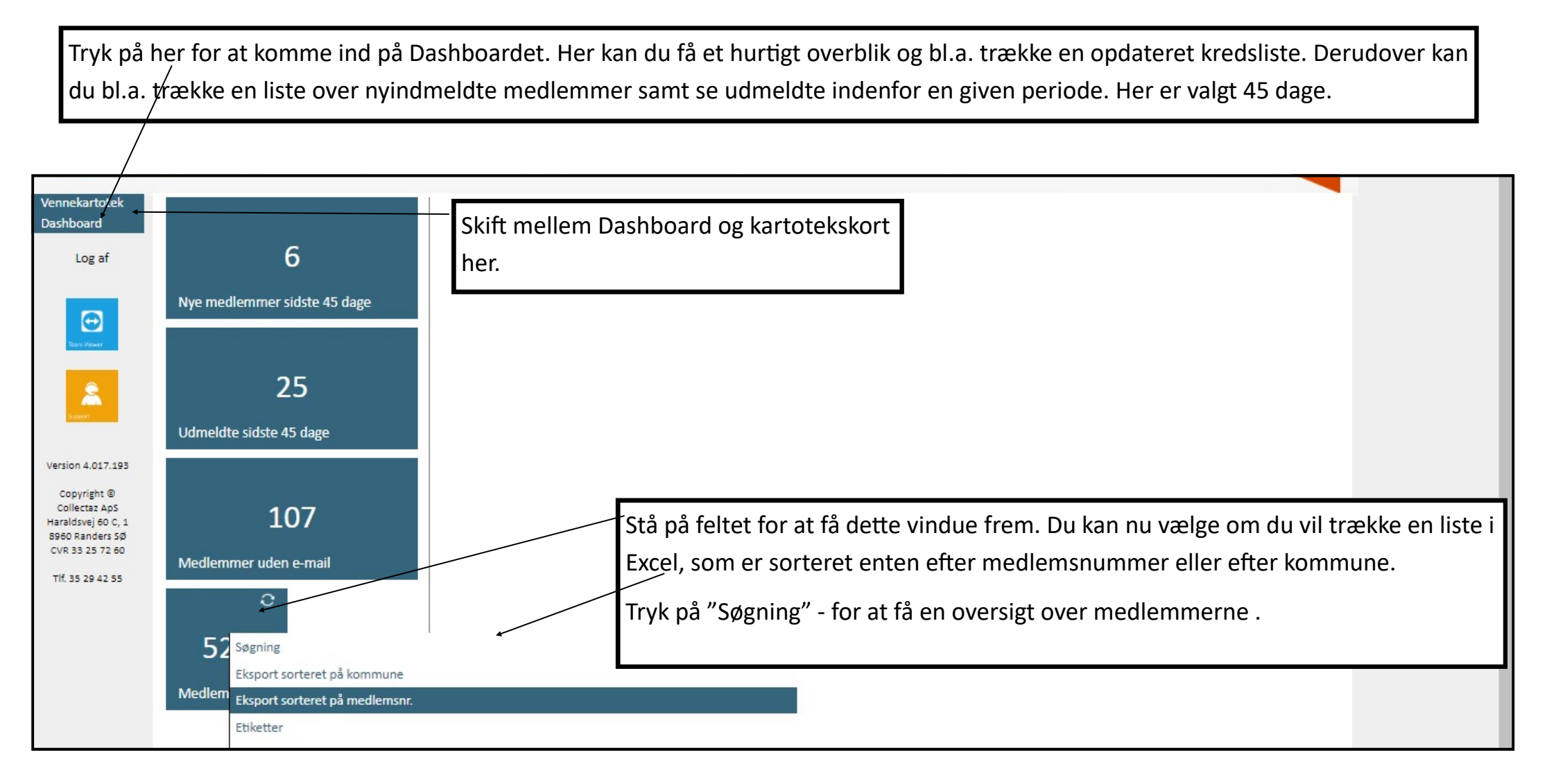

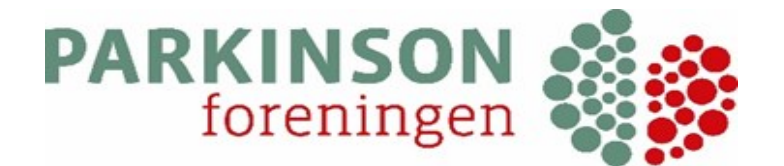

#### TRÆKNING AF LISTER

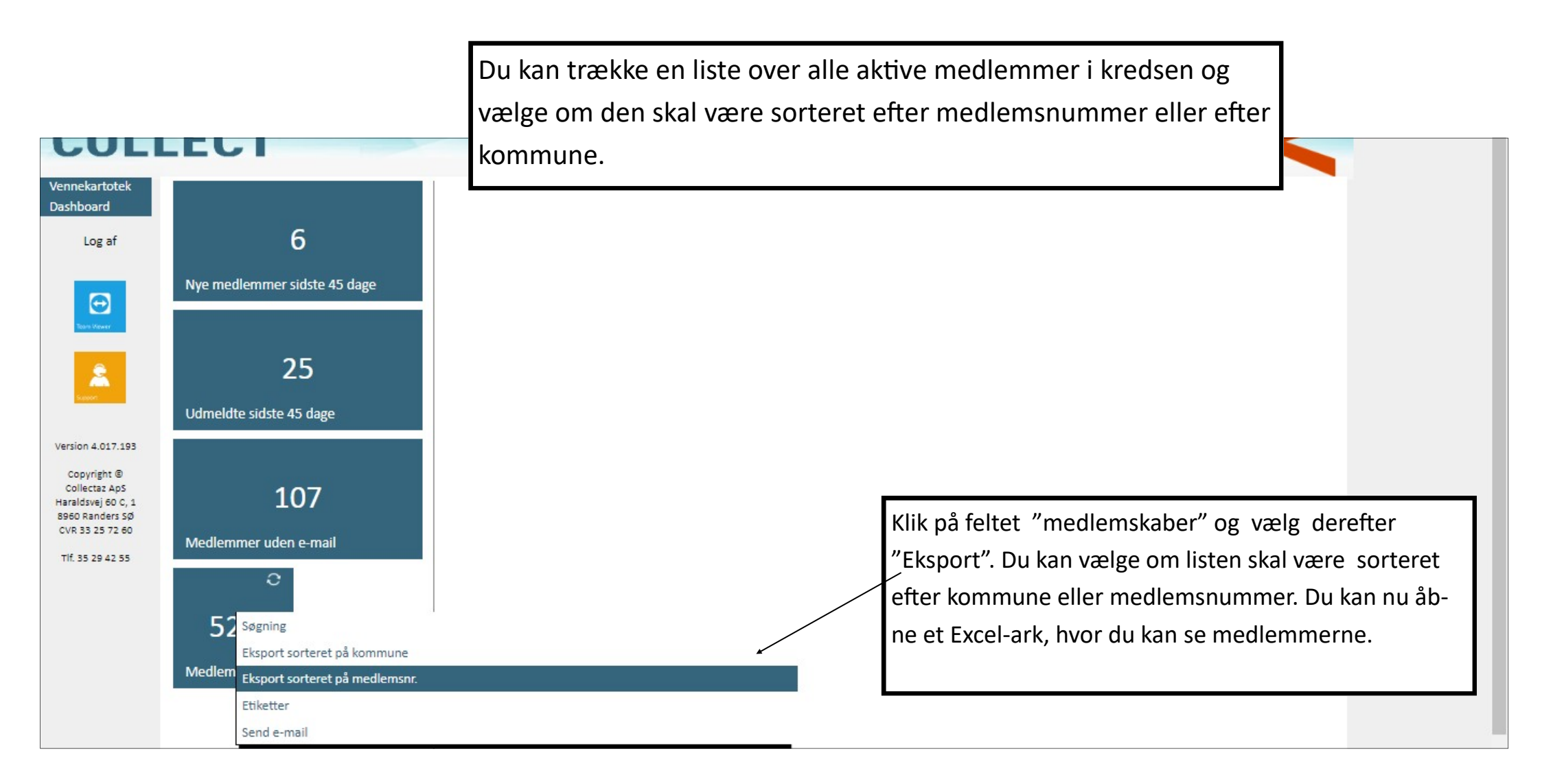

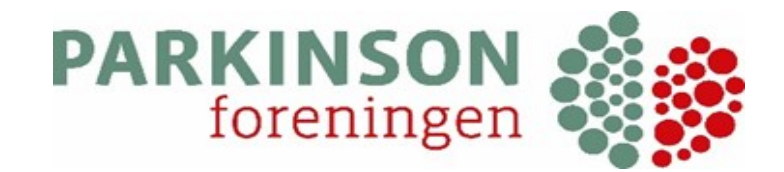

### **EXCEL-ARK**

Du kan nu åbne et Excel-ark med liste over alle medlemmer. Ofte vil Excel-arket lægge sig ned i venstre hjørne—klik på det, hvorefter excel-arket åbner.

| ۱   | 🚽 🗉 - (°' - 🙆   <del>-</del> | -                                               |               | Liste           | - 2019-11-21T104700   | .659 [Beskyttet visning] | - Microsoft Exce | el                 |                                |                                         |
|-----|------------------------------|-------------------------------------------------|---------------|-----------------|-----------------------|--------------------------|------------------|--------------------|--------------------------------|-----------------------------------------|
| Fil | er Startside                 | Indsæt Sidelayout Formler Data                  | Gennems       | e ∨is           |                       |                          |                  |                    |                                | ~ @ - ₽                                 |
|     | Beskyttet visning            | Denne fil stammer fra en internetadresse og kar | være usikker. | Klik her for at | få flere oplysninger. | Aktivér redigering       |                  |                    |                                |                                         |
|     | A4                           | ▼ ( <b>f</b> *                                  |               |                 |                       | 4                        |                  |                    |                                |                                         |
| 4   | А                            | В                                               | С             | D               | E                     | F                        | G                | н                  | 1                              | L                                       |
|     | Medlemsnummer                | Brevnavn                                        | Fornavn       | Efternavn       | Gadenavn              | Yderligere adresse       | Postnummer       | By                 | Kommunen                       | Mailadresser                            |
| 2   | 70016                        | Steen & Margit Hansen                           | Steen         | Hansen          | Testvej 1             | Svaneke                  | 3740             | Svaneke            | Bornholms Region               | steen@hansen.dk;                        |
| ;   | 70622                        | Inge og Knud Jensen                             | Inge          | Jensen          | Stestvej 2            | Svaneke                  | 3740             | Svaneke            | Bornholms Region               | testvej@jensen.dk                       |
| 1   |                              |                                                 |               |                 |                       |                          |                  |                    |                                |                                         |
| 5   |                              |                                                 |               |                 |                       |                          |                  |                    |                                |                                         |
| :   |                              |                                                 |               |                 |                       |                          |                  | For at l<br>trykke | kunne redige<br>på "Aktiver re | re i regnearket, skal du<br>edigering". |

Du kan trække en liste på "Nye medlemmer" samt på "Udmeldte" på samme måde.

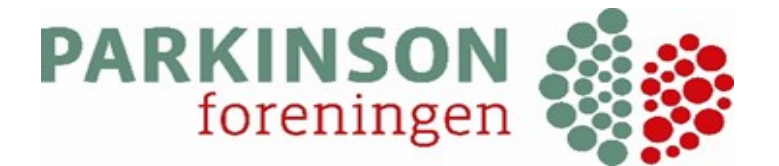

### TRÆKNING AF LISTER—FORTSAT.

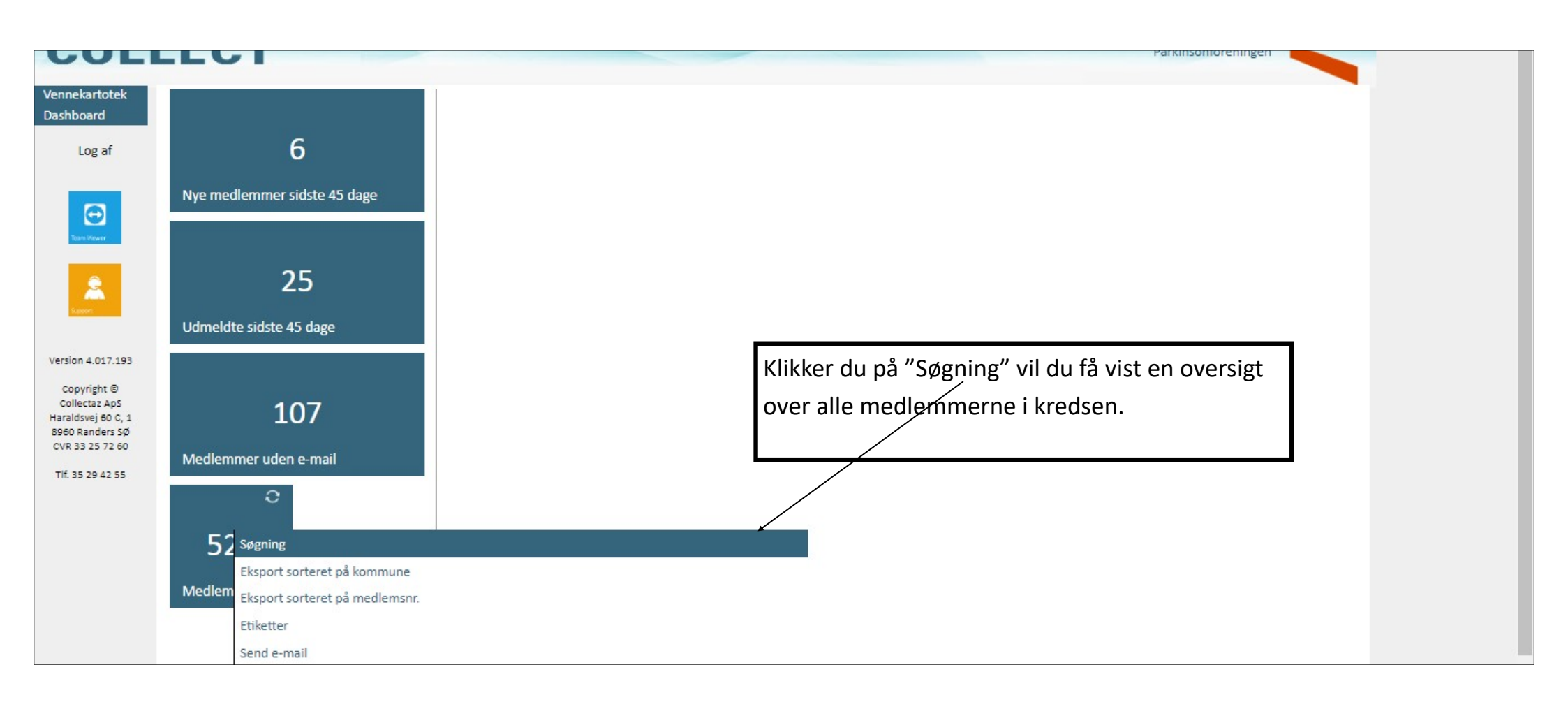

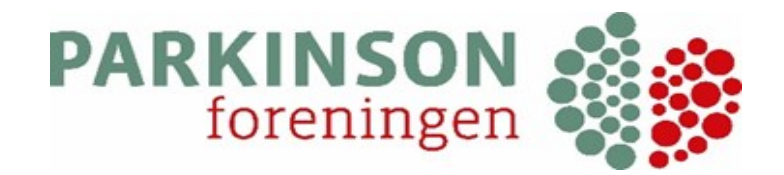

Q

### **OVERSIGT OVER MEDLEMMER.**

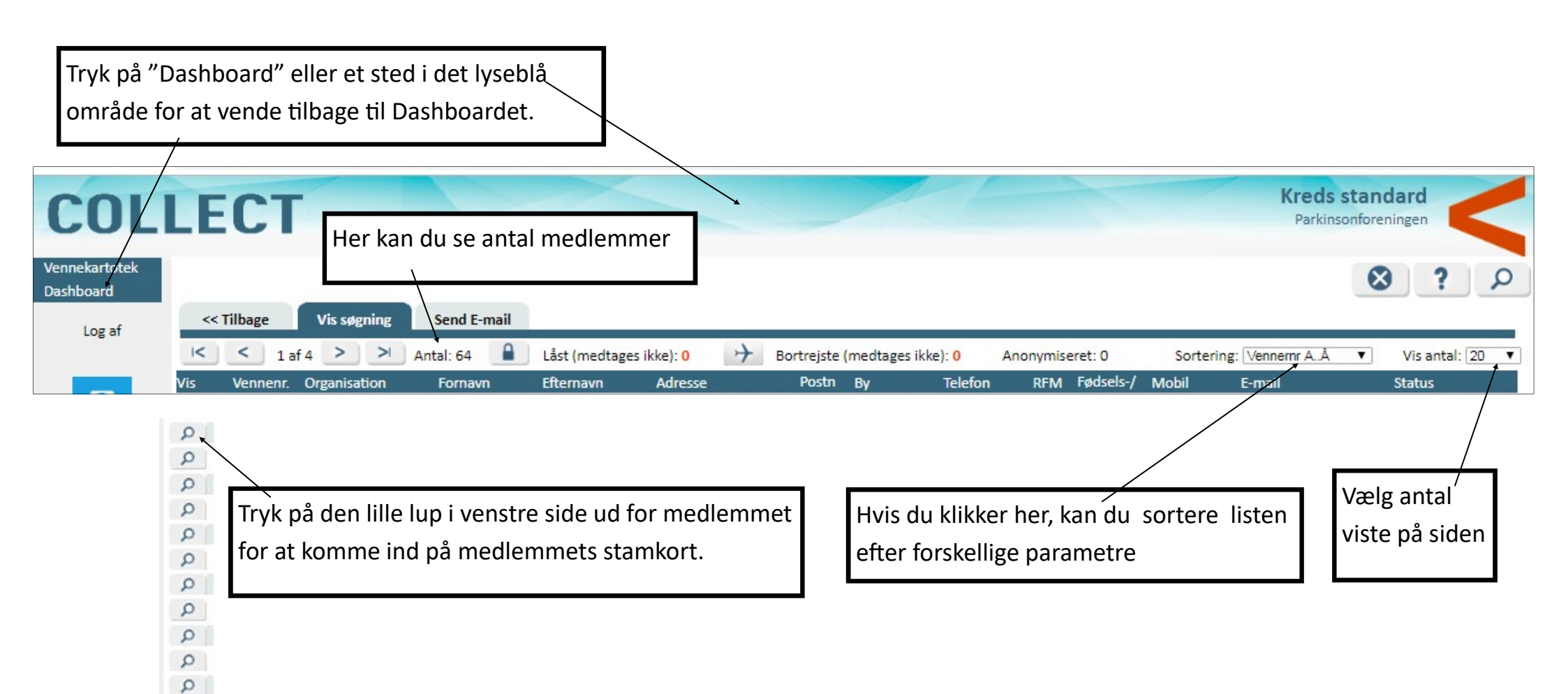

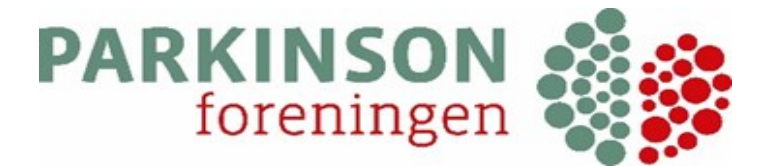

### SEND E-MAIL TIL ALLE MEDLEMMER.

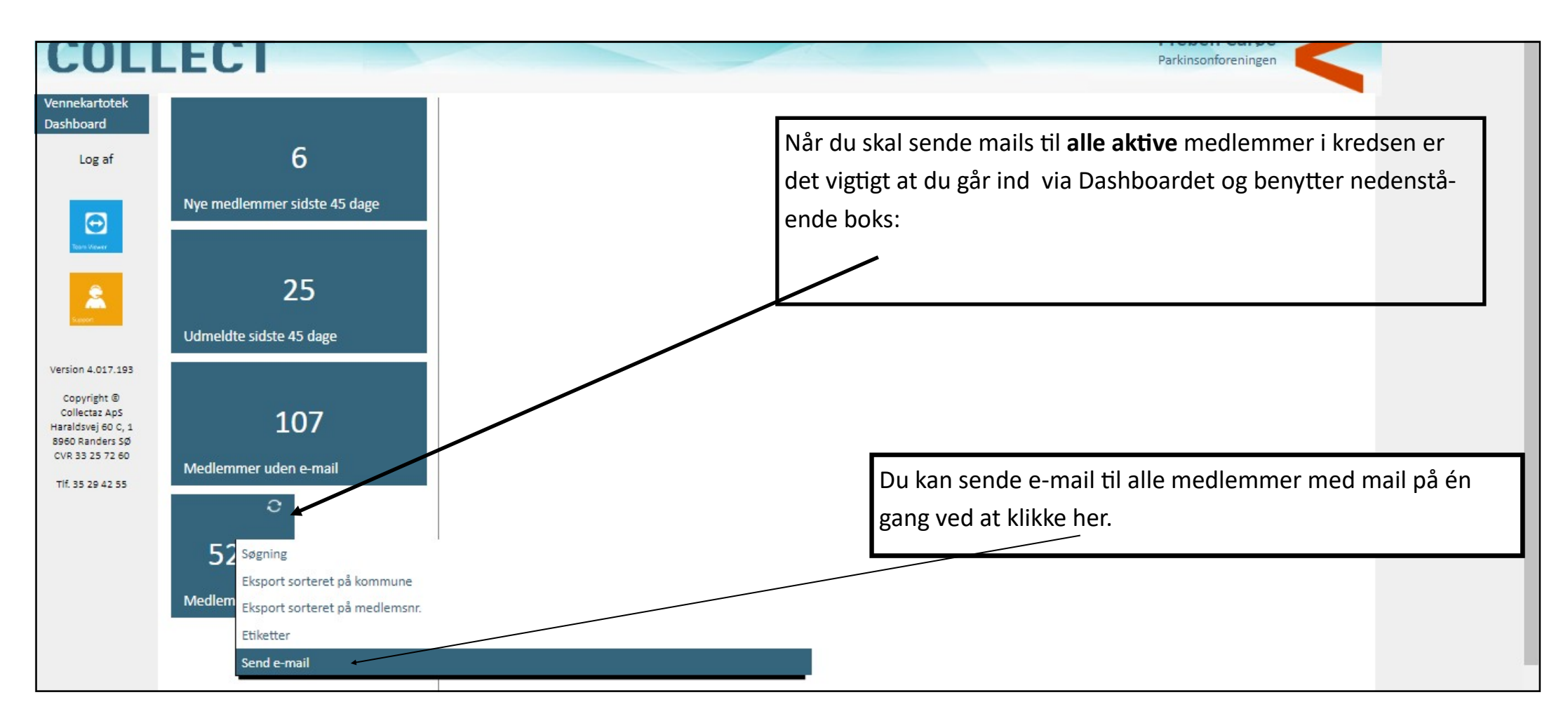

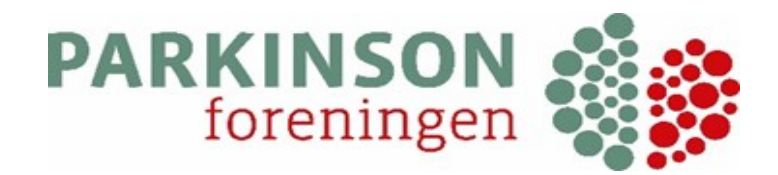

### SEND E-MAIL TIL ALLE MED MAIL

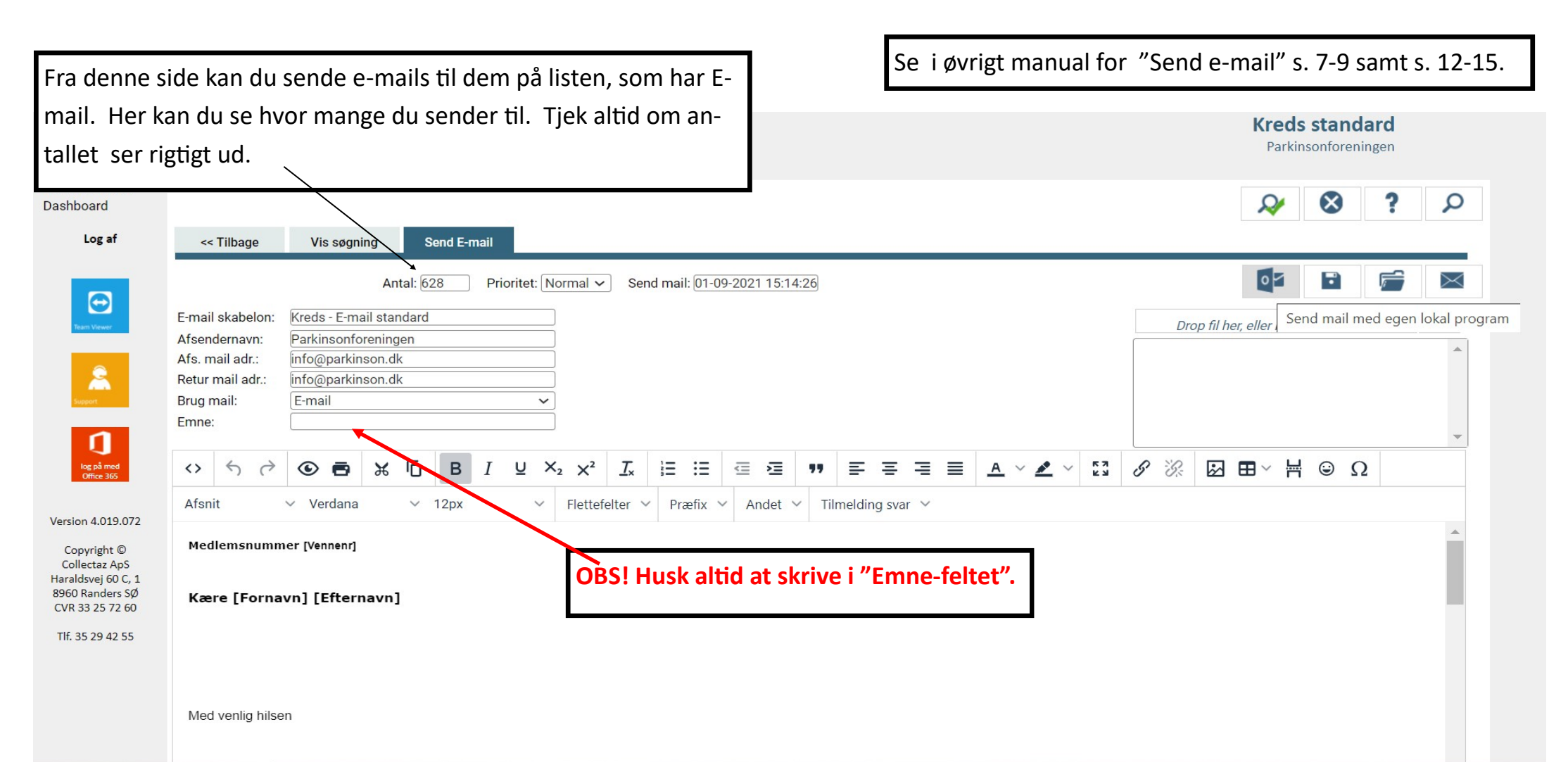

### SEND KREDSBLAD DIGITALT

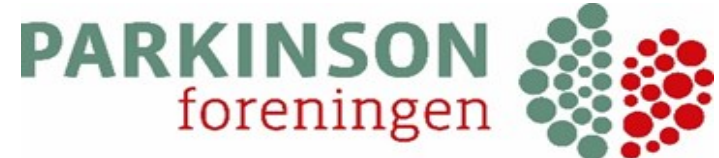

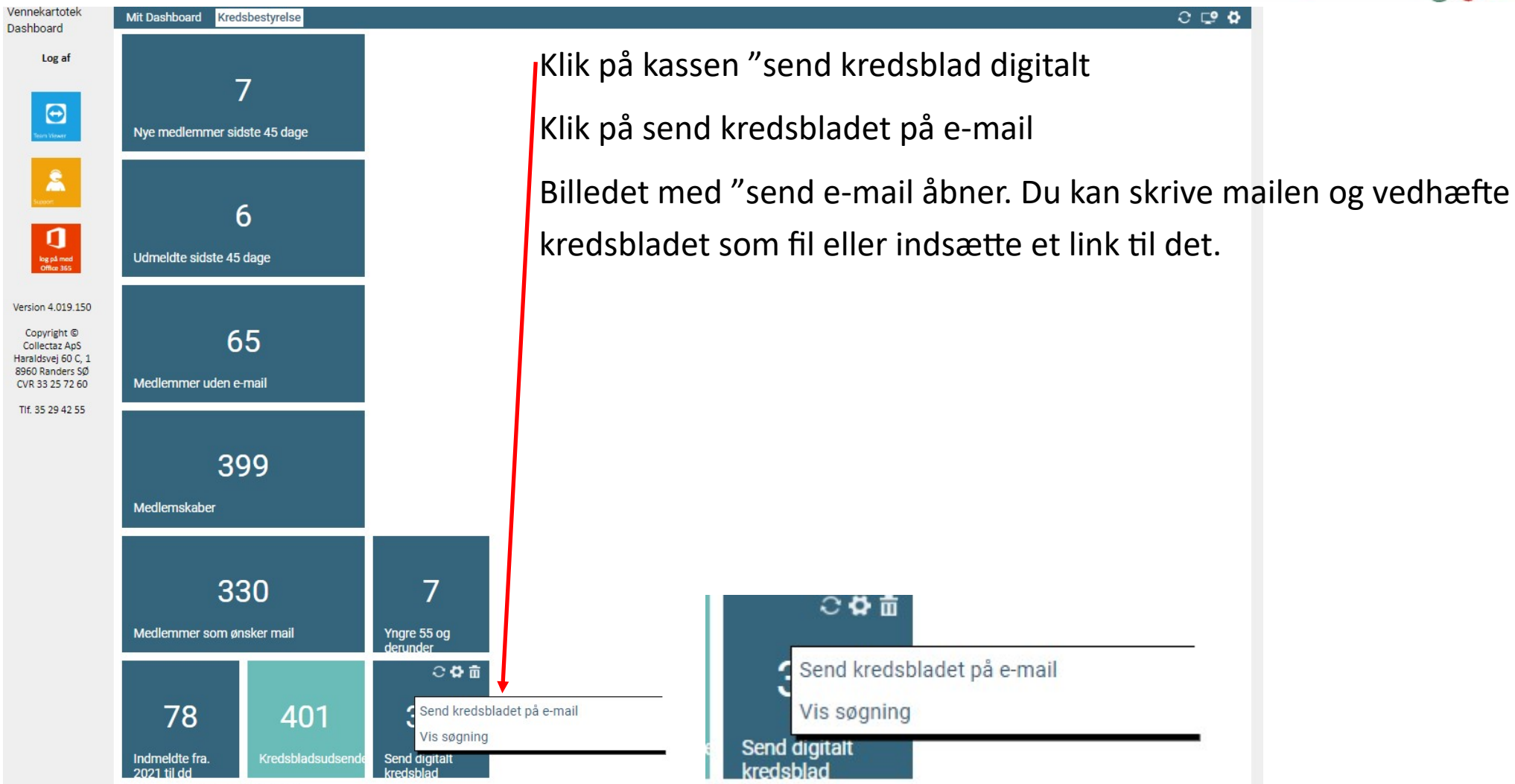

(reds standard (22-09-2021 22:48)

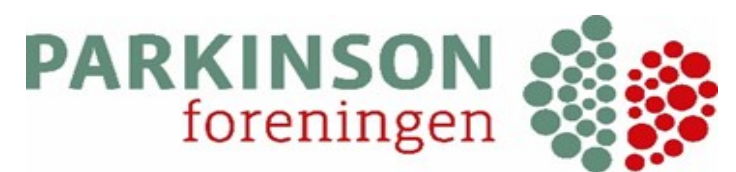

### SEND ADRESSELISTE TIL POSTDISTRIBUTØR

#### COLLECT

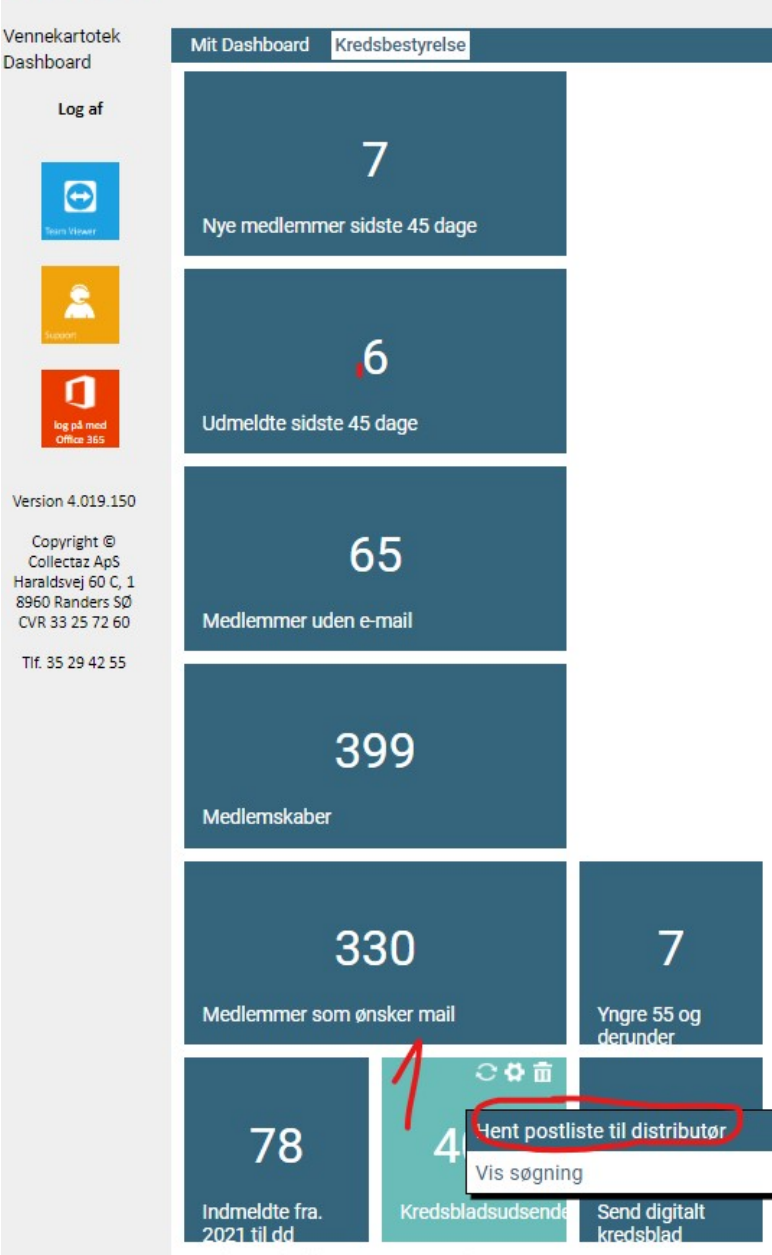

Klik på kassen kredsbladsudsendelse

Klik på "hent postliste til distributør

Filen bliver nu hentet på din computer og du kan sende den direkte til dem, der står for udsendelse af kredsbladet i fysisk form. Bemærk at dem, der er markeret med "ønsker kun kredsbladet digitalt" er udeladt fra denne liste. Det kan du markere på hvert enkelt kartotekskort.

| Grupper |                               |   |
|---------|-------------------------------|---|
| 2-1-0   | Ønsker ikke e-mails           |   |
| 2-2-0   | Ønsker ikke telefon           |   |
| 2-3-0   | Send ikke post                |   |
| 2-4-0   | Ønsker ikke SMS               |   |
| 202-0-0 | Skal tilmeldes mailchimp      | - |
| 2-8-0   | Ønsker kun digitalt kredsblad |   |

### FÅ OVERSIGT OVER MEDLEMMER

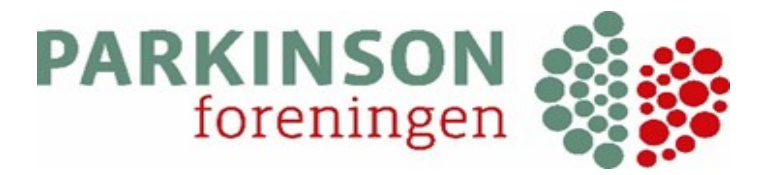

### FORDELT PÅ KOMMUNER

COLLECT

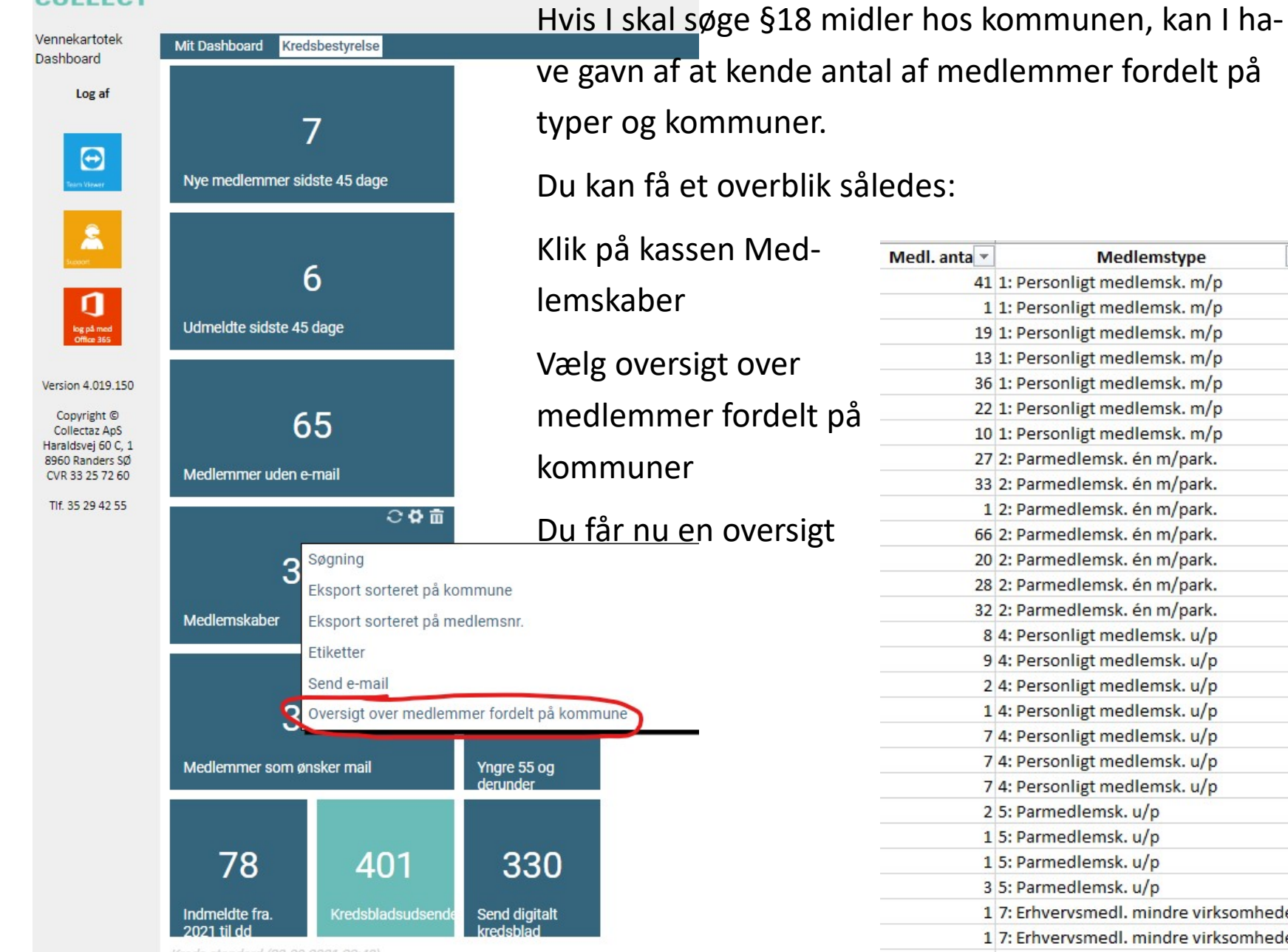

| Medl. anta 🔻 | Medlemstype                          | Kreds 🔻             | Kommune    |
|--------------|--------------------------------------|---------------------|------------|
| 41           | 1: Personligt medlemsk. m/p          | Vestsjællands kreds | Holbæk     |
| 1            | 1: Personligt medlemsk. m/p          | Vestsjællands kreds | Lejre      |
| 19           | 1: Personligt medlemsk. m/p          | Vestsjællands kreds | Odsherred  |
| 13           | 1: Personligt medlemsk. m/p          | Vestsjællands kreds | Ringsted   |
| 36           | 1: Personligt medlemsk. m/p          | Vestsjællands kreds | Slagelse   |
| 22           | 1: Personligt medlemsk. m/p          | Vestsjællands kreds | Kalundborg |
| 10           | 1: Personligt medlemsk. m/p          | Vestsjællands kreds | Sorø       |
| 27           | 2: Parmedlemsk. én m/park.           | Vestsjællands kreds | Sorø       |
| 33           | 2: Parmedlemsk. én m/park.           | Vestsjællands kreds | Kalundborg |
| 1            | 2: Parmedlemsk. én m/park.           | Vestsjællands kreds | København  |
| 66           | 2: Parmedlemsk. én m/park.           | Vestsjællands kreds | Slagelse   |
| 20           | 2: Parmedlemsk. én m/park.           | Vestsjællands kreds | Ringsted   |
| 28           | 2: Parmedlemsk. én m/park.           | Vestsjællands kreds | Odsherred  |
| 32           | 2: Parmedlemsk. én m/park.           | Vestsjællands kreds | Holbæk     |
| 8            | 4: Personligt medlemsk. u/p          | Vestsjællands kreds | Holbæk     |
| 9            | 4: Personligt medlemsk. u/p          | Vestsjællands kreds | Odsherred  |
| 2            | 4: Personligt medlemsk. u/p          | Vestsjællands kreds | Ringsted   |
| 1            | 4: Personligt medlemsk. u/p          | Vestsjællands kreds | Roskilde   |
| 7            | 4: Personligt medlemsk. u/p          | Vestsjællands kreds | Slagelse   |
| 7            | 4: Personligt medlemsk. u/p          | Vestsjællands kreds | Kalundborg |
| 7            | 4: Personligt medlemsk. u/p          | Vestsjællands kreds | Sorø       |
| 2            | 5: Parmedlemsk. u/p                  | Vestsjællands kreds | Slagelse   |
| 1            | 5: Parmedlemsk. u/p                  | Vestsjællands kreds | Rudersdal  |
| 1            | 5: Parmedlemsk. u/p                  | Vestsjællands kreds | Odsherred  |
| 3            | 5: Parmedlemsk. u/p                  | Vestsjællands kreds | Holbæk     |
| 1            | 7: Erhvervsmedl. mindre virksomheder | Vestsjællands kreds | Odsherred  |
| 1            | 7: Erhvervsmedl, mindre virksomheder | Vestsjællands kreds | Slagelse   |

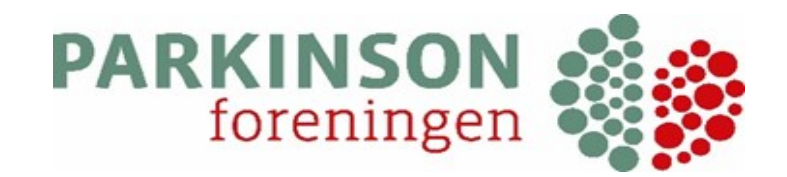

### FORKLARING PÅ IKONER

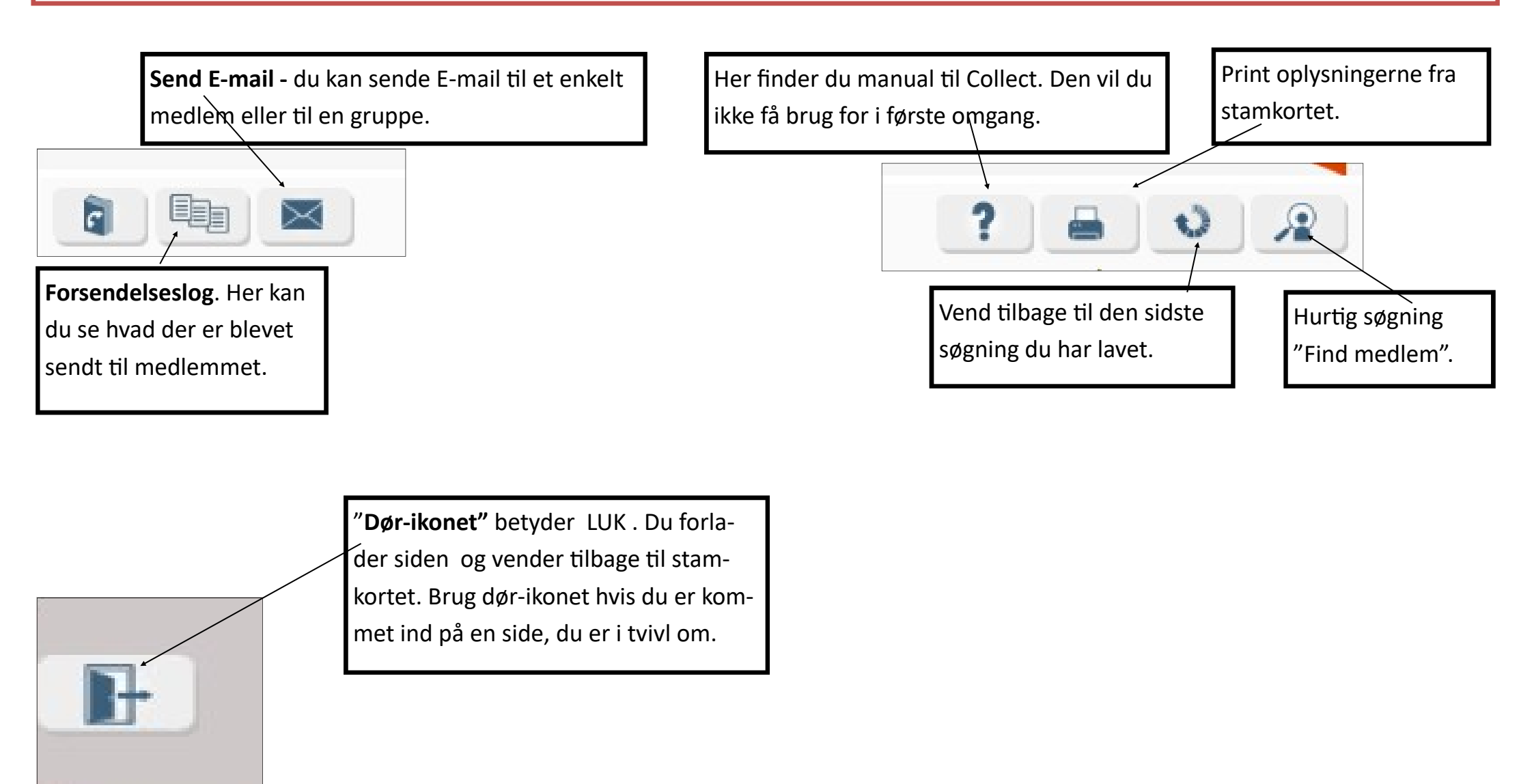

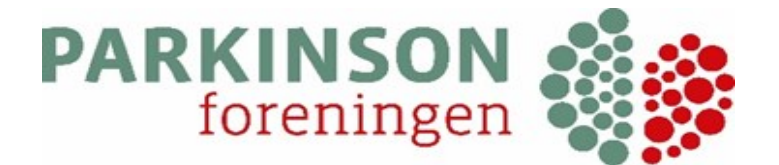

## FORKLARING PÅ IKONER fortsat..

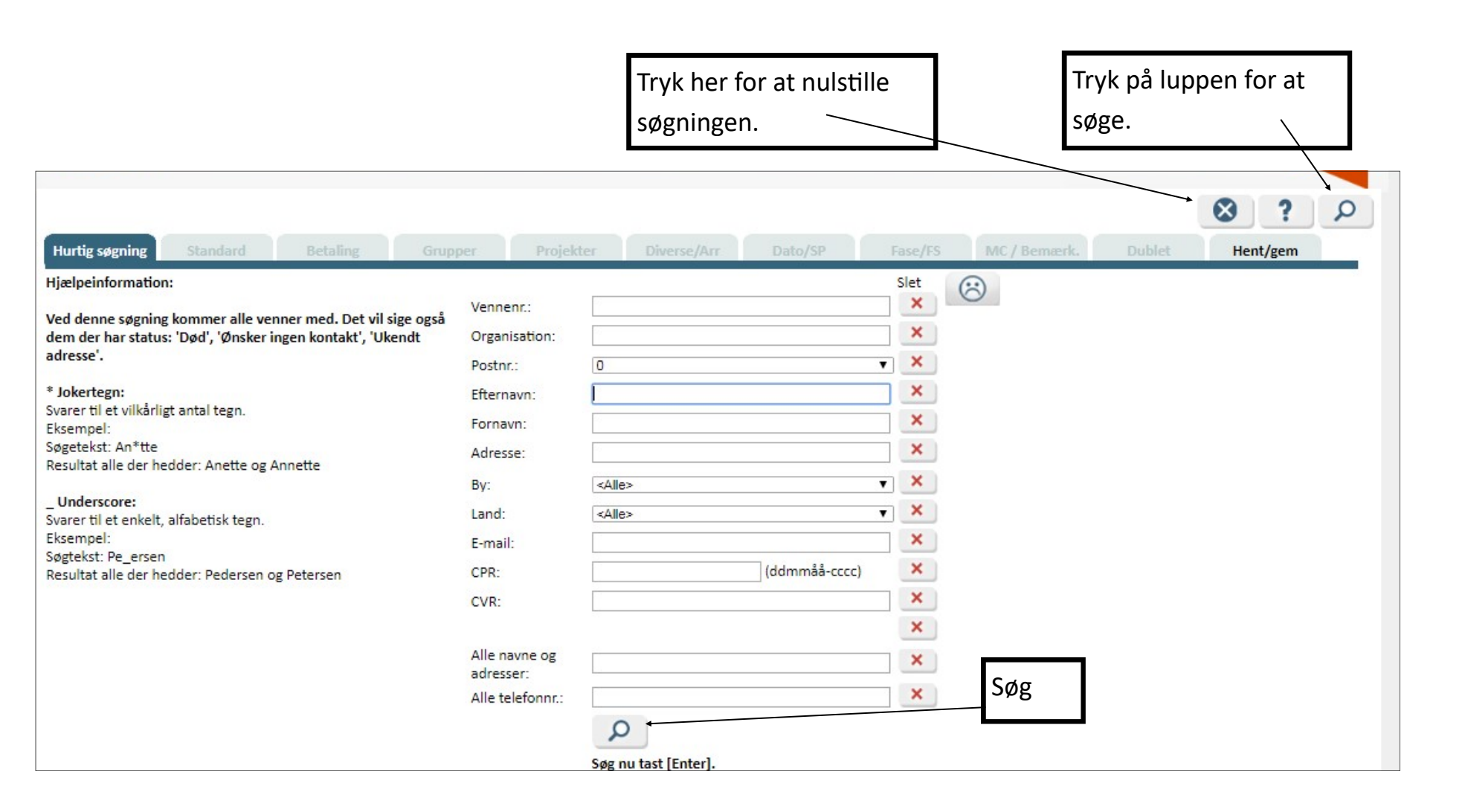